## Основний алгоритм пошуку документів у електронному каталозі та базах даних Наукової бібліотеки ХДАЕУ у мережі ІНТЕРНЕТ

- 1. За <u>посиланням</u> увійдіть у Електронний каталог НБ ХДАЕУ, справа встановіть «галочку» навпроти бази даних у якій ви хочете здійснити пошук (автоматично встановлено Електронний каталог НБ ХДАЕУ)
- 2. Здійсніть **ПРОСТИЙ ПОШУК** за ключовими словами або **РОЗШИРЕНИЙ ПОШУК** (знизу у правому кутку– Пошукові режими–Розширений пошук) за автором, назвою, ключовим словом, рік видання та ін..

| and a local and the second descent one                     | Track Institution (199                                                                                                    | 08 04 2                                                                                                    |
|------------------------------------------------------------|----------------------------------------------------------------------------------------------------|----------------------------------------------------------------------------------------------------|
|                                                            | Доступ к электронным каталогам                                                                                                    | Электронный каталог                                                                                                    |
| <ul> <li>Простой поиск</li> <li>Ключевые слова:</li> </ul> | маркетинг                                                                                                    | Тестовая библилотечная БД     Тестовая библилотечная БД     Даноктронний хаталог НБ ХДАХ     ДВНЗ "ХДАХ"     Таврійський науковкий вісник     Магістерські работи     Наукові праці співробтників |
| идено документов 807. По<br>прос. ((<-К=МАРКЕТИНГ<         | 100%<br>казаны документы с 1 по 10<br>:>+< >К-МАРКЕТИНГА<>+< >К-МАРКЕТИНГАМ<>+<>К-МАРКЕТ                                                                                                    | □ Ін-т тваринництва степових<br>районв<br>□ Ін-т рису                                                                                                    |
| (stula)                                                    | Библиографическая запись         Держатели документа           Статья из сборника (однотомник), База данных: КSAU         Візнес-планування (Текст) // Нелел, Віталій Миколаївич. Планування на аграрночих партикита: Нани-метод посіб / В.М. Нелел К. КНЕУ, 2002 С. 39-55 ISBN 966-574-363-5. (Шмфр. в БД 65.32-2/Н49-300) | Бюсферний заповідник<br>Асканія-Нова     Рідийсні та кошловні кикли     Порограми навчальних<br>дисциппін     Скадовський технікум ДВНЗ<br>ХДАУ                                                   |

Простий пошук

Розширений пошук

|                                                          | Доступ к электро                              | нным каталогам                                            | Электронный каталог                                              |  |  |  |  |
|----------------------------------------------------------|-----------------------------------------------|-----------------------------------------------------------|------------------------------------------------------------------|--|--|--|--|
| Расширенный поисн                                        |                                               |                                                           | П Тестовая библиотечная БД                                       |  |  |  |  |
|                                                          |                                               |                                                           | Електронний каталог НБ ХДАУ                                      |  |  |  |  |
| Дисциплина:                                              | исциплина:                                    |                                                           |                                                                  |  |  |  |  |
| Автор:                                                   |                                               |                                                           | 🗍 Таврійський науковий вісник                                    |  |  |  |  |
| Заглавие:                                                | Сільськогоспо                                 | рарська ентомолог                                         | Магістерські роботи                                              |  |  |  |  |
| Ключевые слова:                                          |                                               |                                                           | <ul> <li>Наухові праці співробітників<br/>ДВНЗ "ХДАУ"</li> </ul> |  |  |  |  |
| Год издания:                                             | в любом поле<br>с по по                       | ~                                                         | <ul> <li>ін-т тваринництва степових<br/>районів</li> </ul>       |  |  |  |  |
|                                                          |                                               |                                                           | Пінт рису                                                        |  |  |  |  |
|                                                          | Поисл                                         | Cópoc                                                     | Біосферний заповідник<br>Асканія-Нова                            |  |  |  |  |
| Настройки поиска                                         |                                               |                                                           | П. Рідкісні та коштовні книги                                    |  |  |  |  |
| Пастронки поиска                                         |                                               | 10                                                        | Програми навчальних<br>дисциплін                                 |  |  |  |  |
| идено документов.1, Показан<br>прос. (< >T=СІЛЬСЬКОГОСЛО | ы документы с 1 по 1.<br>ДАРСЬКА ЕНТОМОЛОГІЯS | (c a)                                                     | Скадовський технікум ДВНЗ<br>ХДАУ                                |  |  |  |  |
|                                                          | Библиографическая запись                      | Экземпляры и бронирование Держатели документа             | Інститут землеробства<br>південного регіону                      |  |  |  |  |
|                                                          | Книга, База данных: КS                        | AU                                                        | Читальна зала туртожитку №5                                      |  |  |  |  |
| (Stors)                                                  | Cintervetocoon                                | 🗇 Дисертації та автореферати                              |                                                                  |  |  |  |  |
|                                                          | М. Білецький, М. С<br>- К. Вища освіта,       | <ul> <li>Бібліографічні посібники КБС<br/>ХДАУ</li> </ul> |                                                                  |  |  |  |  |
|                                                          | 504 ISBN 966-80                               | Дисертації ІТСР Асханія-Нова                              |                                                                  |  |  |  |  |
|                                                          | Попочный шифр Систея                          | алтические индексы Рубрики Ключелые слова                 | Выбрать все                                                      |  |  |  |  |
|                                                          | Точки доступа                                 |                                                           | Поисковые режимы                                                 |  |  |  |  |
|                                                          |                                               |                                                           |                                                                  |  |  |  |  |

- 3. Повні тексти електронних документів доступні у локальній мережі університету в читальній залі Наукової бібліотеки. Якщо електронний ресурс знаходиться у відкритому доступі, то його бібліографічний опис містить інтерактивне гіперпосилання. Натиснувши у верхньому меню бібліографічного запису документу на позицію «Електронні версії» ви отримаєте можливість одразу попрацювати/зберегти з електронною версією документу.
- 4. Для замовлення електронної копії документа (фрагмента книги або статті) необхідно надіслати лист на адресу: <u>library@ksau.kherson.ua</u> із зазначенням теми «Електронна бібліотека».

|                                                                                                    |                                                                                                    | 08 64 20                                                         |
|----------------------------------------------------------------------------------------------------|----------------------------------------------------------------------------------------------------|------------------------------------------------------------------|
|                                                                                                    | Доступ к электронным каталогам                                                                                                    | Электронный каталог                                              |
| Простой поиск                                                                                                    |                                                                                                    | L. Тестован бублиотечная БД                                      |
| Ключевые слова:                                                                                                    | малкетинг                                                                                                    | Спектронией каталог НБ ХДАУ                                      |
|                                                                                                    |                                                                                                    |                                                                  |
|                                                                                                    |                                                                                                    | С Малстерсью роботи                                              |
| Настройки поиска                                                                                                    |                                                                                                    | <ul> <li>Наукові праці співробітнике<br/>ДВНЗ "ХДАУ"</li> </ul>  |
|                                                                                                    | 100%                                                                                                    | 1 3н-т теарич-мцтва стелових<br>ройона                           |
| но сокучентое 29; Полаза<br>с: ((<>К=МАРКЕТИНГ<>+                                                                                                    | HU GON/MEHMU C T. RD TU.<br><>XK=MAPKETMHTA<>+<>K=MAPKETMHTAM<>+<>K=MAPKET                                                                                                | С нетрису                                                        |
|                                                                                                    | Библиографическая записы Всанитицы и бронарование Держитили документа                                                                                                    | <ul> <li>Біосфорный заподджи<br/>Асканія-Нова</li> </ul>         |
| 2. California                                                                                                    | компьютерные файлы. , База даяных: IMAGE                                                                                                    | П Рідосні та коштовні книги                                      |
| Contract                                                                                                    | Штомлаль, М.В.<br>Технология виробництва продукції візнарства (Злектронный ресурс), підручник / М.В. Штомлель, Б.О. Вовченко                                              | Програми навчально:<br>дисциплін                                 |
|                                                                                                    | онактрон текстевые дан К. Вища осела. 2005 1 ал. отт. диск (CD-ROM) Закл. с титул. экрана Электрон,<br>версия пен. публикации Библиотр.: с.340 ISBN 966-8031-86-3 : Б. ц. | Скадовський техниум ДВН3<br>ХДАУ                                 |
|                                                                                                    | Полочной радр. Сонтанитические населии Рубрими Класнение торов. Тони шторов. Отналоние                                                                                    | <ul> <li>інститут замлеробства<br/>південного регіону</li> </ul> |
|                                                                                                    |                                                                                                    | П Читальна зала туртохотку №5                                    |
| Contraction of the local division of the local division of the loc | Библиографичоская запись Экзаиллары и бронировании Злектронные версии Дириатели докумонта                                                                                 | 🗌 Дисертації та автореферати                                     |
| 10010                                                                                                    | Resources Adobe Account Reader                                                                                                    | <ul> <li>Бібліографічні посібничи КБС<br/>ХДАУ</li> </ul>        |
| CONSTRAINTS .                                                                                                    | Ne Ссылка на документ Размар                                                                                                    | 🗍 Дисертації (ГСР Асканія-Нева                                   |
| the second second second second second second second second second second second second second second second s                                                                                                    | and a second second second second second second second second second second second second second second second                                                            | Buffmart, nee                                                    |

Електронний документ відкритого доступу

### Успішної роботи!

Основний алгоритм пошуку документів у електронному каталозі та базах даних Наукової бібліотеки ХДАЕУ у локальній мережі університету

## Режим «ДЛЯ ЧАЙНИКІВ»

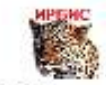

### АРМ ЧИТАТЕЛЬ АРМ «ЧИТАЧ»

Автоматизоване робоче місце користувача (читача) призначене для забезпечення доступу до Електронного каталогу та баз даних з метою всеосяжного пошуку, перегляду/друку необхідної літератури.

Здійснити пошук у Електронному каталозі та базах даних можна у читальній залі Наукової бібліотеки або з будь-якого комп'ютера у локальній мережі університету та у мережі Інтернет (<u>http://www.ksau.ks.ua:8087/jirbis2/</u>)

Увага! Якщо ваш комп'ютер у локальній мережі університету і на вашому моніторі ще не існує ярлик «ЧИТАЧ» - зверніться до Наукової бібліотеки (1 поверх головного корпусу).

Режим «ДЛЯ ЧАЙНИКІВ» реалізує спрощений пошук, орієнтований на починаючих користувачів.

Послідовність роботи:

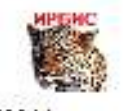

- 1. Відкрийте **АРМ «ЧИТАЧ»** АРМ Читатель, двічі натиснувши на ярлик лівою кнопкою миші.
- 2. Кожний користувач (читач), що приступає до роботи у АРМ «**ЧИТАЧ**» повинен авторизуватися, тобто повідомити системі своє ім'я та пароль. На даному етапі для всіх користувачів ім'я та пароль єдині:
  - ім`я користувача: 1
  - пароль: 1
  - OK
- 3. З'явиться віконце «РЕЄСТРАЦІЯ ЧИТАЧА», зареєструйтесь, написавши 111, теж єдиний для всіх користувачів. Далі натисніть на кнопку «ПОЧАТИ РОБОТУ».

| 🥻 ИРБИС - АРМ "Читатель"                    | - Херсонский государстве                                                      | жный аграрны 💶 🗙                |  |  |  |  |  |  |
|---------------------------------------------|-------------------------------------------------------------------------------|---------------------------------|--|--|--|--|--|--|
| База данных Поиск Просмотр Серві            | База данных Поиск Просмотр Сервис Помощь КSAU - Електронний каталог НБ ХДАУ 💌 |                                 |  |  |  |  |  |  |
| 28 🖷 🕸 🗐 非 😫 🗎 🔶 🔶 🔶 👘 🖉 🐸 👘                |                                                                               |                                 |  |  |  |  |  |  |
| Ключевые слова                              | <b>_</b>                                                                      | Оптимизированный 🗨              |  |  |  |  |  |  |
| Док-ов Термины / ▲<br>5 &<br>2 02.0 № 40/90 | Уточняемый запрос:<br>Термины запроса ×□▲                                     | Логика Усечение                 |  |  |  |  |  |  |
| Регистрация читателя Х                      |                                                                               |                                 |  |  |  |  |  |  |
| Сведения о выдачах/возвратах                | Сведения о заказах                                                            | Начать работу                   |  |  |  |  |  |  |
| (люч:                                       | най,                                                                          | дено документов:                |  |  |  |  |  |  |
| № ✓ Сортирс                                 | вка Нет 💽 🔺 Полное описан                                                     | ие Связанные док-ты (НЕТ) 🖳 👾 🚫 |  |  |  |  |  |  |
|                                             |                                                                               |                                 |  |  |  |  |  |  |
|                                             |                                                                               |                                 |  |  |  |  |  |  |
|                                             |                                                                               |                                 |  |  |  |  |  |  |
| <br>5Д: KSAU Макс.MFN: 69 Текущий           | и MFN: Найдено докумен                                                        | нтов: Отмечено - (14:06 00      |  |  |  |  |  |  |

4. Встановіть потрібну «БАЗУ ДАНИХ», у якій передбачається вести пошук (автоматично вже встановлено Електронний каталог НБ ХДАЕУ). Якщо вам потрібна інша база даних, треба у правому верхньому кутку, клацнути мишею по кнопці зі стрілкою і у списку виникаючого меню вибрати базу даних у якій Ви будете вести пошук

| Ваза данных Поиск Просмотр Сервис Помощь<br>КЗАU - Електронний каталог НБ ХДАУ<br>КЛЮчевые слова<br>КЛЮчевые слова<br>Ключевые слова<br>Ключевые связанные док-ты (HET)<br>Ключевые связанные док-ты (HET)<br>Ключевые связанные док-ты (HET)<br>Ключевые связанные док-ты (HET)<br>Ключевые связанные док-ты (HET)<br>Ключевые связанные док-ты (HET)                                                                                                    | 🎆 ИРБИС - АРМ "Читатель"         | - Херсонский государственный аграрны 📃                                                                                                    |                         |
|----------------------------------------------------------------------------------------------------|----------------------------------|----------------------------------------------------------------------------------------------------|-------------------------|
| Ключевые слова Ключевые слова Ключе | База данных Поиск Просмотр Серви | ис Помощь КSAU - Електронний каталог НБ ХДАУ                                                                                                    | -                       |
| Ключевые слова                                                                                                    |                                  | КSAU - Електронний каталог НБ ХДАУ<br>МАGE - ДВНЗ "ХДАУ"                                                                                                    |                         |
| Док-ов         Термины         Уточняемый запрос:         Сосы.А Науков праці співробітників ДВНЗ "Х.           5         &         СОС.А Науков праці співробітників ДВНЗ "Х.         СИІ.А Науков праці співробітників ДВНЗ "Х.           2         02.0 № 40/90          СОС.А Науков праці співробітників ДВНЗ "Х.           2         02.0 № 40/90           Состировка Нет         ОК.А Науков праці співробітників ДВНЗ "Х.           2         02.0 № 40/90            Канія-Нова            2         02.0 № 797             Да           1         03.0 № 1411              Нет           1         03.0 № 185              Дополнительные ограничения           2         03.0 № 674-л/              Выполнить           Ключ:                   4                    2         03.0 № 674-л/         <                                                                                                    | Ключевые слова 💌                 | SCL - Таврійський науковий вісник<br>MACIS Масістерські роботи                                                                                                    |                         |
| 2       02.0 № 790         1       02.0 № 797         1       02.1 № 1546         1       03.0 № 1411         1       03.0 № 185         2       03.0 № 674-IV         ✓       Найдено документов:                                                                                                    | Док-ов Термины /                 | Уточняемый запрос: СОЦLА - Наукові праці співробітників ДВН<br>ZHIVA - Ін-т тваринництва степових рай<br>RIS - Ін-т рису<br>ZAPOV - Біосферний заповідник Асканія- | 13 "Х<br>онів<br>Нова ▼ |
| 1       02.0 № 797         1       02.1 № 1546         1       03.0 № 1411         1       03.0 № 185         2       03.0 № 674-IV         ✓       Дополнительные ограничения         Выполнить         Ключ:       ✓         №       Сортировка Нет         Полное описание       Связанные док-ты (НЕТ)                                                                                                    | 2 02.0 № 790<br>2 02.0 № 790     |                                                                                                    | a 🔤                     |
| 1       03.0 № 1411         1       03.0 № 185         2       03.0 № 674-№         4       ▲         Ключ:       ▲         Выполнительные ограничения         Выполнить         Выполнить         Выполнить         Ключ:         ▲         Выполнить         Выполнить         Выполнить         Выполнить         Валонить         Выполнить         Выполнить                                                                                                    | 1 02.0 № 797<br>1 02.1 № 1546    | С И (в поле) О Не                                                                                                    | эт                      |
| 2 03.0 № 674-Л/                                                                                                    | 1 03.0 № 1411<br>1 03.0 № 185    | Термины в любом поле                                                                                                    | •                       |
| Ключ: Найдено документов:<br>Nº Сортировка Нет Лолное описание Связанные док-ты (НЕТ) Сортировка Нет Связанные док-ты (НЕТ) Связанные док-ты (НЕТ)                                                                                                    | 2 03.0 № 674-IV 💌                | Дополнительные огранич<br>Выполнить                                                                                                    | чения                   |
| № ✓ Сортировка Нет Полное описание Связанные док-ты (НЕТ)<br>Спримение связанные док-ты (НЕТ)<br>Спримение связанные док-ты (НЕТ)<br>Спримение связанные док-ты (НЕТ)<br>Спримение связанные док-ты (НЕТ)<br>Спримение связанные док-ты (НЕТ)<br>Спримение связанные док-ты (НЕТ)<br>Спримение связанные док-ты (НЕТ)<br>Спримение связанные док-ты (НЕТ)<br>Спримение связанные док-ты (НЕТ)<br>Спримение связанные док-ты (НЕТ)<br>Спримение связанные док-ты (НЕТ)<br>Спримение связанные связанные док-ты (НЕТ)<br>Спримение связанные связанные связ                                                           | Ключ:                            | Найдено документов:                                                                                                    |                         |
|                                                                                                    | № ✓ Сортирс                      | овка Нет 🔽 A Полное описание Связанные док-ты (НЕТ)                                                                                                    |                         |

5. На верхній панелі зайти у «ПОШУК» та у виникаючому меню клацнути мишею «ДЛЯ ЧАЙНИКІВ»

| iii Ii | ІРБИС - АРМ "Читатель" - Херсонский государственный аграрны 🔔 🔲 🗙                                                                                |  |  |  |  |  |  |  |
|--------|----------------------------------------------------------------------------------------------------|--|--|--|--|--|--|--|
| База   | а данных Поиск Просмотр Сервис Помощь 🛛 🕅 КSAU - Електронний каталог НБ ХДАУ 💌                                                                   |  |  |  |  |  |  |  |
| 8      |                                                                                                    |  |  |  |  |  |  |  |
| ШКл    | ючевые слова 🔹 🗐 шкідники рослин - 1233 💽 🗍 Оптимизированный 💽                                                                                   |  |  |  |  |  |  |  |
| Dor-c  | Список ф                                                                                                    |  |  |  |  |  |  |  |
| 10     | 🎇 Для "чайников"                                                                                                    |  |  |  |  |  |  |  |
| 1      |                                                                                                    |  |  |  |  |  |  |  |
| 2      | Я ищу шкідники рослин                                                                                                    |  |  |  |  |  |  |  |
| 1      | (Введите ключевые термины из интересующей Вас тематической области)                                                                              |  |  |  |  |  |  |  |
| 5      |                                                                                                    |  |  |  |  |  |  |  |
| 1      | Вылолнить паидено документов: 1233                                                                                                    |  |  |  |  |  |  |  |
| 1      | Лополнительные огоаничения                                                                                                    |  |  |  |  |  |  |  |
| ha n   |                                                                                                    |  |  |  |  |  |  |  |
| Ľ      | Выполнить                                                                                                    |  |  |  |  |  |  |  |
| Ключ:  | Шкідники Найдено документов: 1233 😁                                                                                                    |  |  |  |  |  |  |  |
| Nº ✔   | Сортировка Нет 🔽 🔺 Полное описание Связанные док-ты 🔤 😒                                                                                          |  |  |  |  |  |  |  |
| 1      | Макуха Н.А. Особливості екології комах-шкідників на зг                                                                                           |  |  |  |  |  |  |  |
| 2      | Солестійкість пшениці [Текст] // Адаптивний і продукти Макуха, Н. А.                                                                             |  |  |  |  |  |  |  |
| 3      | Оссооливості екології комах-шкідників<br>Посухостійкість пшениці [Текст] // Адаптивний і продук на зрошуваних землях [Текст] / Н.А. Макуха, О.В. |  |  |  |  |  |  |  |
| 4      | Зимостійкість озимої пшениці [Текст] // Адаптивний і пр Макуха // Проблеми та перспективи розвитку                                               |  |  |  |  |  |  |  |
| 5      | Хімічний метод захисту рослин [Текст] // Захист росли                                                                                            |  |  |  |  |  |  |  |
| БД: K  | (SAU Макс.MFN: 69 Текущий MFN: 189 Найдено документов: 12 Отмечено - (15:38 01                                                                   |  |  |  |  |  |  |  |

- 6. У віконці «Я ШУКАЮ» в довільній формі введіть ключові слова (пошук по автору тут не ведеться), наприклад, вводимо *шкідники рослин*
- 7. Далі натисніть кнопку «ВИКОНАТИ»
- 8. Натисніть кнопку «**ВИХІД**», яка служить для повернення до основної форми й перегляду знайдених документів у результаті пошуку. Результат виконаного пошуку надається у

вигляді кількості знайдених документів (наприклад, Знайдено документів:1233 🙂)

| 🎆 ИРБИС - АРМ "Читатель" -                                                    | Херсонский го         | осударственный аграрны 📃 🗖 🗙                                                           |  |  |  |  |  |
|-------------------------------------------------------------------------------|-----------------------|----------------------------------------------------------------------------------------|--|--|--|--|--|
| База данных Поиск Просмотр Сервис Помощь КSAU - Електронний каталог НБ ХДАУ 💌 |                       |                                                                                        |  |  |  |  |  |
|                                                                               |                       |                                                                                        |  |  |  |  |  |
| Ключевые слова                                                                | икідники рослин - 123 | 3                                                                                      |  |  |  |  |  |
| Док-ов Термины 🧹 🔺                                                            | Уточняемый запрос:    | <b></b>                                                                                |  |  |  |  |  |
| 10 ШКІДНИКИ РІПАКУ                                                            | -                     | Логика Усечение                                                                        |  |  |  |  |  |
| 1 ШКІДНИКИ РІПАКУ КВІТУЧОГ                                                    | Термины запроса       | АЦА Сили Сла                                                                           |  |  |  |  |  |
| 2 ШКДНИКИ РПАКУ ОЗИМОГС                                                       |                       |                                                                                        |  |  |  |  |  |
| 1 ШКДНИКИ РАПСА                                                               |                       | О И (в поле) О Нет                                                                     |  |  |  |  |  |
| 5 ШКДНИКИ РИСУ                                                                |                       | ( и (фраза)                                                                            |  |  |  |  |  |
|                                                                               |                       | Термины в любом поле 💌                                                                 |  |  |  |  |  |
| 1 ШКІЛНИКИ РОСЛИН СТЕБЛО                                                      |                       | Дополнительные ограничения                                                             |  |  |  |  |  |
|                                                                               |                       | Выполнить                                                                              |  |  |  |  |  |
| Ключ:                                                                         |                       | 💌 Найдено документов: 1233 😁                                                           |  |  |  |  |  |
| № ✓ Сортиров                                                                  | ка Нет 🗾 🔺            | Полное описание Связанные док-ты                                                       |  |  |  |  |  |
| 12 Ганькович Н.М. Борошнисторосяні зах                                        | кворювання лікар      |                                                                                        |  |  |  |  |  |
| 13 🖌 Кучеренко Є.М. Ефективність сучасні                                      | их інсектицидів п     | Система захисту рослин [Текст] //                                                      |  |  |  |  |  |
| 14 🗸 Жиданова О.П. Агроекосистемы в ус                                        | ловиях техноген       | Система ведення сільського господарства<br>Херсонської області: (наукове супроводження |  |  |  |  |  |
| 15 Долинський В.П. Екологічна безпека с                                       | ільськогосподарс      | "Стратегії економічного та соціального розвитку                                        |  |  |  |  |  |
| 16 🖌 Система захисту рослин [Текст] // Си                                     | стема ведення с 🔽     | Херсонської обл : Наук. вид Херсон : Айлант,                                           |  |  |  |  |  |
| БД: KSAU Макс.MFN: 69 Текущий                                                 | MFN: 1161 Найд        | ено документов: 12 Отмечено - (15:44 01                                                |  |  |  |  |  |

- 9. У нижньому лівому віконці перед вами список знайдених документів по поточному запиту, який містить короткий (зліва) і повний (справа) опис знайдених документів. Проаналізуйте список знайдених документів, відмітьте потрібні документ зеленою «галочкою». У випадку, коли потрібні всі документи нічого відмічати не треба.
- 10. Результати пошуку можна вивести на «ДРУК» чи скопіювати у «Файл». Для цього:
  - на верхній панелі зайдіть у «СЕРВІС» та натисніть «ДРУК»
  - виберіть «Вихідний носій» «Файл» (автоматично) або Папір», натисніть «ВИКОНАТИ»

| 🎆 ИРБИС - А       | РМ "Читатель"            | - Херсонский го             | осударстве                                                                             | нный аграрны.          |               |
|-------------------|--------------------------|-----------------------------|----------------------------------------------------------------------------------------|------------------------|---------------|
| База данных По    | иск Просмотр Серв        | ис Помощь                   | KSAU - Ener                                                                            | стронний каталог НБ Ҳ  | дау 🔻         |
| 🎯 i 📾 🎥 🔛         | 🗩 🕫 😒 😫 🗖                | ечать                       | <b>\$</b>                                                                              | 91461416               | 0.4 P         |
| Ключевые слов     | a HAY G                  | экспорт<br>Іастройка интерф | ейса                                                                                   | лтимизированный        | •             |
| Док-ов Термины    | <u></u>                  | Уточняемый запрос:          |                                                                                        |                        | •             |
| 10 ШКІДНИКИ       | 1 РІПАКУ                 |                             | ,<br>                                                                                  | Погика                 | Усечение      |
| 1 ШКІДНИКИ        | 1 РІПАКУ КВІТУЧОГ        | Термины запроса             |                                                                                        | • или                  | C P-          |
| 2 ШКІДНИКИ        | 1 РІПАКУ ОЗИМОГС         |                             |                                                                                        |                        | • да          |
| 1 ШКІДНИКИ        | 1 PARCA                  |                             |                                                                                        | О И (в поле)           | О Нет         |
| 5 ШКІДНИКИ        | 1 РИСУ                   |                             |                                                                                        | 🔘 И (фраза)            |               |
| 1 ШКІДНИКИ        | 1 РИЦИНИ                 |                             | Те                                                                                     | рмины в любом пол      | e 🗸           |
| 7 ШКІДНИКИ        | ТРОСЛИН                  |                             | F                                                                                      |                        | ограницения   |
| 1 ШКІДНИКИ        | РОСЛИН, СТЕБЛО           |                             |                                                                                        | дополнительные         |               |
|                   |                          |                             |                                                                                        | Выполнить              |               |
| Ключ:             |                          |                             | \star Найд                                                                             | ено документов: 1      | 233 🙂         |
| Nº ✔              | Сортиро                  | овка Нет 🗾 🔺                | Полное описани                                                                         | е Связанные док-ты     | - 💘 📎         |
| 12 Ганькович Н.   | М. Борошнисторосяні з    | ахворювання лікар           |                                                                                        |                        |               |
| 13 🖌 Кучеренко Є. | М. Ефективність сучас    | них інсектицидів п          | Сис                                                                                    | тема захисту рослин [] | екст] //      |
| 14 🖌 Жиданова О   | .П. Агроекосистемы в     | условиях техноген           | Система ведення сільського господарства<br>Херсонської області: (наукове супроводження |                        |               |
| 15 Долинський В   | В.П. Екологічна безпека  | сільськогосподарс           | "Стратегії еконо                                                                       | мічного та соціального | розвитку      |
| 16 🖌 Система захі | исту рослин [Текст] // С | истема ведення с 💌          | Херсонської обл                                                                        | 1 : Наук. вид Херсон : | Айлант,       |
| БД: KSAU Макс     | .MFN: 69 Текущий         | й MFN: 1161 Найд            | цено докумен                                                                           | тов: 12 Отмечен        | o - (15:47 01 |

| 🗱 ИРБИС - А       | Печать ре                                                                           | езультатов поиска                                          |                |  |  |  |  |  |
|-------------------|-------------------------------------------------------------------------------------|------------------------------------------------------------|----------------|--|--|--|--|--|
|                   | ЗАПРОС - шкір                                                                       | ЗАПРОС - шкідники рослин                                   |                |  |  |  |  |  |
| База данных По    | Имя исходной                                                                        | њ хдау 💌                                                   |                |  |  |  |  |  |
| 🗌 🎥 📷 🎰 💭         | Отмечено -3                                                                         | 0.04 1                                                     |                |  |  |  |  |  |
|                   | Исходные д                                                                          |                                                            |                |  |  |  |  |  |
| Ключевые слов     | Ключевые слов Все                                                                   |                                                            |                |  |  |  |  |  |
| Лок-ов Термины    | О Отмече                                                                            | нные                                                       |                |  |  |  |  |  |
| 10 ШКІДНИКИ       | 🔿 Кроме (                                                                           | отмеченных                                                 |                |  |  |  |  |  |
| 1 шкдники         | 🔿 Диапаз                                                                            | он MFN: c1 по 69360                                        | Усечение       |  |  |  |  |  |
| 2 шкдники         |                                                                                     |                                                            | 🛈 Да           |  |  |  |  |  |
| 1 ШКІДНИКИ        | Выходной фо                                                                         | Выходной формат Оптимизированный                           |                |  |  |  |  |  |
| 5 шкідники        |                                                                                     |                                                            |                |  |  |  |  |  |
| 1 шкдники         |                                                                                     | Параметры печати                                           |                |  |  |  |  |  |
| 7 шкідники        |                                                                                     |                                                            |                |  |  |  |  |  |
| 1 шкдники         | Заголовок 1                                                                         | Заголовок 1 ЗАПРОС - шкідники рослин                       |                |  |  |  |  |  |
|                   | Заголовок 2                                                                         | Имя исходной Базы данных - KSAU                            | ить            |  |  |  |  |  |
| Karaw             | Заголовок 3                                                                         |                                                            | 1233 🙃         |  |  |  |  |  |
| КЛЮЧ. ]           |                                                                                     |                                                            | 1200 😏         |  |  |  |  |  |
| Nº✔               | Выполнит                                                                            | Быходной носитель                                          | к-ты 💘 📎       |  |  |  |  |  |
| 12 Ганькович Н.   |                                                                                     |                                                            |                |  |  |  |  |  |
| 13 🖌 Кучеренко Є. | Процесс обра                                                                        | ин [Текст] //                                              |                |  |  |  |  |  |
| 14 🖌 Жиданова О.  | процессоор                                                                          |                                                            | дарства        |  |  |  |  |  |
| 15 Долинський Е   | 3.П. Екологічна (                                                                   | безпека сільськогосподарс Стратегії економічного та соціал | ьного розвитку |  |  |  |  |  |
| 16 🖌 Система захи | исту рослин [Те                                                                     | кст] // Система ведення с                                  | сон : Айлант,  |  |  |  |  |  |
| БД: KSAU Макс     | БД: KSAU Макс.MFN: 69 Текущий MFN: 1161 Найдено документов: 12 Отмечено - (15:50 01 |                                                            |                |  |  |  |  |  |

- з'явиться віконце «Файл для зберігання результатів». У спадаючому меню «Папка» вибрати місце (знімний диск) де буде зберігатися список знайдених вами документів
- у вікні «Ім`я файлу» ввести назву файлу (довільне)
- натисніть «ВИКОНАТИ»

|                                  | 🎆 Файл Д                        | для сохранения результата печати                                                                                                    | ×        |  |  |  |  |
|----------------------------------|---------------------------------|----------------------------------------------------------------------------------------------------|----------|--|--|--|--|
| 🧱 ИРБИС                          | Папка:                          | 🗼 irbiswrk 💽 👉 🖻 🕂 🖽 🔻                                                                                                    | ×        |  |  |  |  |
| База данных                      | Имя 🔺                           | Компьютер<br>Локальный диск (С:)                                                                                                    |          |  |  |  |  |
|                                  |                                 | рвиям поиска.<br>⊲ Локальный диск (D:)                                                                                                    | 1        |  |  |  |  |
| Док-ов Термин<br>5 &<br>2 02.0 № |                                 | ADATA UFD (E:)<br>gr-lib-work (\\10.21.2.7) (Y:)                                                                                                    |          |  |  |  |  |
| 2 02.0 №<br>1 02.0 №             |                                 | gr-lib-arhiv (\\10.21.2.7) (Z:) Система ИРБИС 64 unicode                                                                                                    |          |  |  |  |  |
| 1 02.1 №<br>1 03.0 №<br>1 03.0 № | <u>И</u> мя файла               |                                                                                                    |          |  |  |  |  |
| 2 03.0 №<br>2 03.0 №             | <u>Т</u> ип файла               | а: RTF files • Отмена                                                                                                    |          |  |  |  |  |
| Ключ:                            |                                 | Заголовок 1 ЗАПРОС - шкідники рослин<br>Заголовок 2 Имя исходной Базы данных - KSAU                                                                                                    |          |  |  |  |  |
| № 🖌<br>1229 Збірни               | к наукових пра                  | Заголовок 3                                                                                                    | <u>.</u> |  |  |  |  |
| 1230 Шкідні<br>1231 Пропо        | іки запасів про<br>зиція Журнал | Выполнить Файл О Бумага Отменить елекційно-                                                                                                    |          |  |  |  |  |
| 1232 Пропо<br>1233 Пропо         | зиція Журнал<br>зиція Журнал    | Процесс обработки<br>, zuzur. № 2 (293) (введено оглавле:<br>, zuzur. № 2 (293) (введено оглавле:<br>, zuzur. ) | •        |  |  |  |  |
| БД: KSAU Ma                      | акс.MFN: 69                     | Текущий MFN: 6699( Найдено документов: 1233 Отмечено - 412:4                                                                                                    | 0 02     |  |  |  |  |

- виникає повідомлення про те, що файл збережено і чи бажаєте ви його подивитися (так/ні)

| 🞇 И    | РБИС - АІ    | РМ "Чит    | гатель" -                  | Херсо                  | онский го             | сударст   | гвенный а       | грарный ун      | M 🗆 🗙           |
|--------|--------------|------------|----------------------------|------------------------|-----------------------|-----------|-----------------|-----------------|-----------------|
| База   | данных Пои   | іск Просм  | юто Сервис                 | Помон                  | пь                    | KSAU      | - Електронний і | каталог НБ ХДАУ |                 |
|        | 🖮 😭 🦻        | 🔊 🕫        | Печать р                   | езул                   | ьтатов по             | риска     |                 | ×               | 100             |
| Клк    | очевые слова | 1          | ЗАПРОС - ши<br>Имя исходно | кідники р<br>ой Базы , | ослин<br>данных - KSA | U Количес | тво ответов -   | 1233            | -               |
| Док-ов | в Термины    |            | Отмечено -6                |                        |                       |           |                 |                 | _ <b>_ _</b>    |
| 5      | &            |            | О Ваз                      | докуме                 | ны                    |           |                 |                 |                 |
| 2      | 02.0 № 40/9  | 0          | I HCP                      |                        |                       |           |                 |                 | и-усечение      |
| 2      | 02.0 № 790   | Вни        | мание                      |                        |                       |           |                 |                 | <u> </u>        |
| 1      | 02.0 № 797   |            |                            |                        |                       |           |                 |                 |                 |
| 1      | 02.1 № 154   | 6          |                            |                        |                       |           |                 |                 | ет              |
| 1      | 03.0 № 141   | 1          | 🕗 Вь                       | аходна                 | я форма с             | охранен   | а в файле       | Е:\шкідники     |                 |
| 1      | 03.0 № 185   |            | 🔍 ро                       | слин.R                 | RTF Хотит             | е просм   | отреть?         |                 |                 |
| 2      | 03.0 Nº 674- | -IV        |                            |                        |                       |           |                 |                 | ичения          |
| 2      | 03.0 Nº 675  | -IV        |                            |                        |                       |           |                 |                 |                 |
|        |              |            |                            |                        |                       | _         |                 | _               |                 |
|        | -            |            |                            |                        |                       |           | Ла              | Нет             |                 |
| Ключ:  |              |            |                            |                        |                       |           | H               |                 |                 |
|        | 4            |            |                            |                        |                       |           |                 |                 |                 |
| Nº (   |              |            | Заголовок 3                |                        |                       |           |                 |                 | ы (НЕТ)         |
| 1229   | Збірник на   | укових пра |                            | <u> </u>               | D                     |           |                 |                 | Журнал 🔺        |
| 1230   | 🖌 Шкідники з | апасів про | Выполни                    | ть                     | Быходной н<br>Файл    | Оситель   | умага           | Отменить        | вний журнал     |
| 1231   | Пропозиція   | Журнал     |                            |                        |                       |           |                 |                 |                 |
| 1232   | 🖌 Пропозиція | Журнал     | Процесс об                 | работки                |                       |           |                 |                 | 1 _]            |
| 1233   | Пропозиція   | Журнал     | 1, 20201. Nº 2             | (293) (BI              | ведено оглав:         |           |                 |                 | <u> </u>        |
| БД: K  | SAU Make     | MFN: 69    | Текущий                    | MFN: 6                 | 756(Найд              | ено доку  | ментов: 12      | 33 Отмеч        | ено - (12:44 02 |

11. Проаналізуйте детальніше список документів, який ви отримали у результаті пошуку, де крім бібліографічного опису, індексу УДК, ключових слів та анотації, вказано місце зберігання кожного документу - «Є примірники у відділах». Підійдіть у той підрозділ бібліотеки, де зберігається конкретний документ й зверніться до чергового бібліотекаря (у разі виключення деяких документів зі списку відмітьте їх «галочкою» чи ін. відміткою).

| XP  | відділ зберігання                   |
|-----|-------------------------------------|
| Ч3  | читальна зала                       |
| ІБВ | Інформаційно-бібліографічний відділ |
| ЕЧЗ | електронна читальна зала            |

| 1 - 2 - 1 - 7 - 1 - 2 - 2 - 2 - 2 - 4 - 5 - 5 - 5 - 5 - 7 - 8 - 1 0 - 1 - 10 - 11 - 12 - 12 - 14 - 15 - 15 - 15 - 17 - 19 - 11                                                                                                    |
|----------------------------------------------------------------------------------------------------|
|                                                                                                    |
|                                                                                                    |
| 21000                                                                                                    |
| залгос - шкцинки рослия                                                                                                    |
| Имя исходной Базы данных - KSAU                                                                                                    |
| Maryya, H. A.                                                                                                    |
| Особливості екології колад, шаліднаві на процуканає меналя [Тенст] Н.А. Маууд, О.В. Макуда // Проблени та перспективня розвитну зрошуваного зельтеробтав на півляні<br>України. Матеріали проферово к-явиладнави та студетском пакуювих конференцій агрокомічного факуль тету Відп. рел. Ушкаревко Б.ОХерсон: ХДАУ, 2003 Присвячується<br>100-річчь від яни впражлення проферора С.Д.Тисоторова С. 157.158<br>(Шафра Б.Д.б.ИТ) г. С. Б.Д.б.ИТ).                                  |
| РРНТИ УДК<br>63.729 63<br>632.7                                                                                                    |
| Рубрият: Холуоба шилавает рослия – колликичнойлават<br>Калазива (винорандрашание) прошена – колликичной поли<br>Калазива (винорандрашание) прошена – колликичной техниратуры і пільшинных кологості повітря та грунту, значно збільшується строки вегетації рослих і розвитку комах, зміжжоться<br>учоли завания та заборничним кологою змещнується влижа посуми на кількість діапазуючих сообщи популящай комах.<br>Доп. точки воступа:<br>У шаравов В О (раз.)<br>Макула, О.В. |
| Имеются экземпляры в отделах:                                                                                                    |
| 43 11.04.2003r.(1sms)-Em)                                                                                                    |
| ДБВ 11.04.2003г. (1 мх.)-Б.п.)                                                                                                    |
| ХР 11.04.2003г. (1 экз.) - Б.п.)                                                                                                    |
| TMΦ 18.03.2014r. <i>H</i> #8 422196-35.00 rps.)                                                                                                    |
| TMΦ 14.12.2016r. Huns.424774-05.00 rpm.)                                                                                                    |
| Держатели документа:<br>Херсовский ДАЕУ                                                                                                    |
| Салетійкіть пинений [Текст] // Орлюк, Анатолій Павлович, Адатияний і продуктивний потекліал пинений : Мовографія / А.П. Орлюк, К.В. Говчарова - Херсов : Айлант,<br>2002 С. 112.116. ISBN 966-630-001-X<br>(Шафра БД 633.11 D 66-219)<br>ГРНТИ УДК<br>36.63.15 633.11<br>66.33.29 632.12                                                                                                    |
| Рубрики: Хвороби, шліляван рослин – грунтові умови – пшенаци<br>Рільнацтво – зернові – пленаці<br>Кл.слова (ценоримированьно): ШКОДОЧИННІСТЬ – продуктивність<br>Анногация: Білогітецка сонстійкість – цалагікість росцив викаматив румовах сильного засолення при значному пригвіченні процесів росту, розвитку роспин і формуванні урожаю.                                                                                                    |
|                                                                                                    |
|                                                                                                    |

12. Відомості про виконані запити втримуються у «ТАБЛИЦІ ВИКОНАНИХ ЗАПИТІВ». Для формулювання нового запиту треба на верхній панелі зайти у «ПОШУК» у виникаючому меню вибрати «ВИКОНАНІ ЗАПИТИ» і клацнути мишею, далі клацнути кнопку «ВИДАЛИТИ ВСІ ЗАПИТИ». Здійсниться повне спустошення «ТАБЛИЦІ ВИКОНАНИХ ЗАПИТІВ».

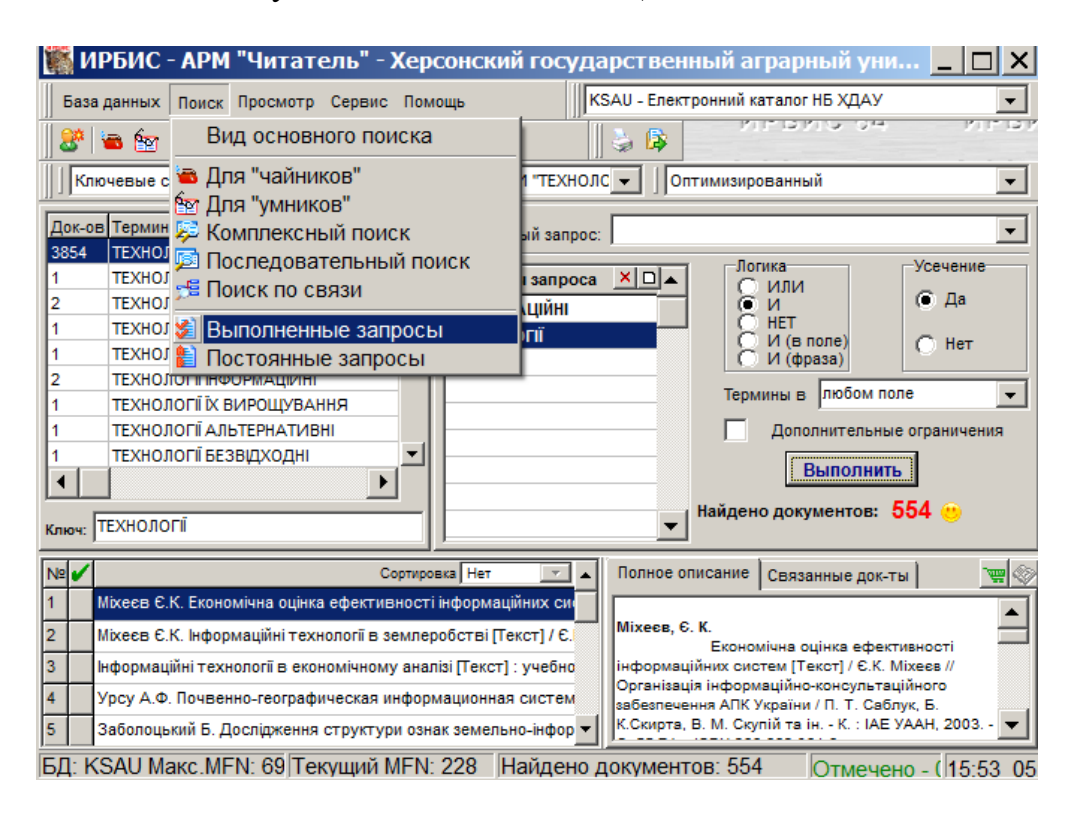

|    | 🎆 ИР                                                                          | РБИС -             | АРМ "Читатель" - Херсонский государственный аграрный уни 💶 💌 🗕 |   |  |  |
|----|-------------------------------------------------------------------------------|--------------------|----------------------------------------------------------------|---|--|--|
|    | База данных Поиск Просмотр Сервис Помощь КSAU - Електронний каталог НБ ХДАУ 💌 |                    |                                                                |   |  |  |
|    | )<br>   🏼 🖉   1                                                               | 🛋 🗽 🍹              |                                                                |   |  |  |
|    | Клю                                                                           | чевые сло          | ова 💌 📔 "НФОРМАЦІЙНІ\$" И "ТЕХНОЛС 💌 🗍 Оптимизированный 🔍      |   |  |  |
|    | Док-ов                                                                        | Термины            | уточняемый запрос:                                             |   |  |  |
|    | 1                                                                             | ТЕХНОЛО<br>ТЕХНОЛО | ОГІЇНЖЕНЕРІЇ ЗНАНЬ<br>ОГІЇНКУБАЦІЇ<br>ИФОРМАНІЙНИ С Да         |   |  |  |
| ¥. | Выпо                                                                          | лненн              | ые запросы                                                     | × |  |  |
| #N | Имя БД                                                                        | Ответов            | ЗАПРОС                                                         | • |  |  |
| 1  | KSAU                                                                          | 554                | "ТЕХНОЛОГІЇ\$" И "ІНФОРМАЦІЙНІ\$" (Ключевые слова)             |   |  |  |
| 2  | KSAU                                                                          | 685                | ІНФОРМАЦІЙНІ                                                   |   |  |  |
| 3  | KSAU                                                                          | 554                | "НФОРМАЦІЙНІ\$" И "ТЕХНОЛОГІ́\$" (Ключевые слова)              |   |  |  |
| E  |                                                                               |                    |                                                                |   |  |  |
| E  |                                                                               |                    |                                                                |   |  |  |
|    |                                                                               |                    |                                                                |   |  |  |
|    |                                                                               |                    |                                                                |   |  |  |
| Ŀ  |                                                                               |                    |                                                                |   |  |  |
| Ŀ  |                                                                               |                    |                                                                |   |  |  |
| E  |                                                                               |                    |                                                                |   |  |  |
| E  |                                                                               |                    |                                                                |   |  |  |
|    |                                                                               |                    |                                                                |   |  |  |
|    |                                                                               |                    |                                                                |   |  |  |
|    |                                                                               |                    |                                                                |   |  |  |
|    | 1 1                                                                           |                    |                                                                | • |  |  |
| ∟  |                                                                               |                    |                                                                |   |  |  |
| •  | 🖊 Отобра                                                                      | ть для те          | жущего запроса Удалить все выполненные запросы Выход           |   |  |  |

1

Успішної роботи!

### <u>Примітка:</u>

Пропонуються наступні типи пошуку за допомогою логічних операторів:

• Перемикач «ЛОГІКА»: Коли запит сформовано, при необхідності виберіть потрібного логічного оператора, яким поєднуються терміни поточного запиту.. Пропонуються наступні типи пошуку за допомогою логічних операторів:

**И** - щоб усі слова запиту були відшукані в одному джерелі. Наприклад, треба відшукати документи з терміном <u>«Інформаційні технології»</u>

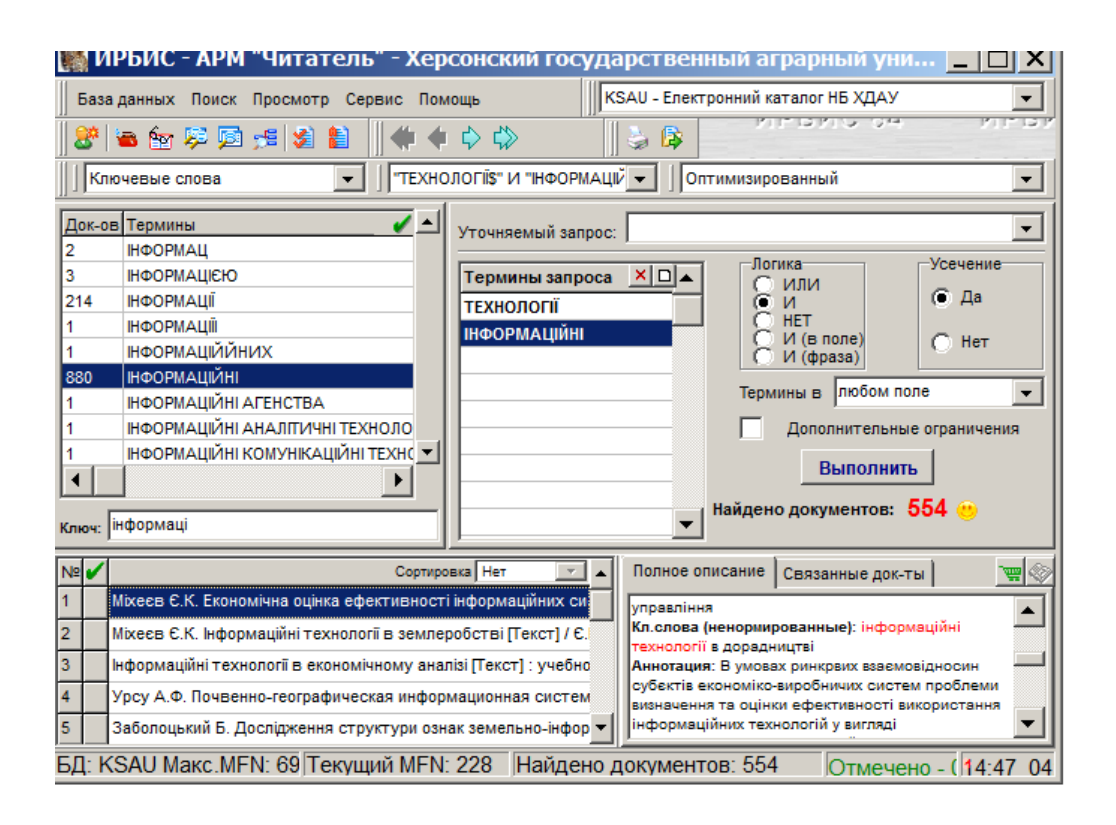

- 1. Введіть у вікні «КЛЮЧ» (знизу словника) <u>«технології»</u>. У вікні словаря з'явиться перелік пошукових термінів, що відповідають введеному.
- 2. Відправте знайдений термін(и) з словника у вікно «ТЕРМІНИ ЗАПИТУ» двічі клацнувши по ньому або просто перетягніть мишею.
- 3. Справа «ТЕРМІНИ ЗАПИТУ» перемикач «ЛОГІКА», позначаємо « И »
- 4. Введіть у вікні «КЛЮЧ» (знизу словника) <u>«інформаційні»</u>. У вікні словаря з'явиться перелік пошукових термінів, що відповідають введеному.
- 5. Відправте знайдений термін(и) з словника у вікно «ТЕРМІНИ ЗАПИТУ» двічі клацнувши по ньому або просто перетягніть мишею.
- 6. Тепер натискайте кнопку «ВИКОНАТИ» для запуску пошуку по запиту.
- 7. Результат виконаного пошуку надається у вигляді кількості знайдених документів (наприклад, Знайдено документів:564 <sup>(1)</sup>)
- 8. У нижньому лівому віконці перед вами список знайдених документів по поточному запиту, який містить короткий (зліва) і повний (справа) опис знайдених документів. Проаналізуйте список знайдених документів, відмітьте потрібні документ зеленою «галочкою». У випадку, коли потрібні всі документи – нічого відмічати не треба.
- 9. Далі як у п. п. 11-12.

АБО (ИЛИ)- щоб шукати джерела, що містять хоч одне слово із введених термінів запиту в різних документах.. Наприклад, маркетинг і дослідження або фінанси і финансы – ставимо ИЛИ.

HI – щоб були відшукані слова з присутністю першого й відсутності всіх інших пошукових терміні. Наприклад, «технології» есть, но нет «информаційні»;
I (В ПОЛІ) – для пошуку в одному полі (елементі опису). Наприклад, «технології» і «інформаційні»;

I (ФРАЗА) – для пошуку точної фрази. Наприклад, «технології інформаційні»

#### • Перемикач УСІЧЕННЯ:

**ТАК** – виконується відсікання закінчень слів, відібраних як пошукові терміни. Наприклад, для того щоб слово «автомат» шукалося у любому падежі – автоматичний, автомата та ін.;

**HI** - щоб не відбувалося відсікання закінчень слів, відібраних як пошукові терміни. Наприклад, щоб слово «автоматичний» шукалося тільки з закінченням «ий».

Для установки перемикача **УСІЧЕННЯ** необхідно клацнути мишею по відповідному індикаторі.

- Меню ТЕРМіНИ В... застосовується тільки при пошуку по КЛЮЧОВИМ СЛОВАМ. Надає можливість указати, у якому полі ключове слово, відібране як пошуковий термін треба знайти (любом поле, заглавии, коллективе/ мероприятии, предметных заголовках). Таким чином, даний компонент служить обмеженням (уточненням) результатів пошуку. Для застосування компонента необхідно клацнути мишею по кнопці зі стрілкою й вибрати відповідний пункт у виникаючому меню.
- Перемикач ДОДАТКОВІ ОБМЕЖЕННЯ дозволяє встановити додаткові обмеження для поточного запиту у вигляді діапазону:

**РІК ВИДАННЯ** – для того, щоб задати рік видання документів, які ви хочете знайти. Наприклад, с <u>2015</u> по 2021\_\_\_\_. При цьому, якщо права границя діапазону не обмежена, то у віконці «по» можна нічого не ставити.

ДАТЫ ВВОДА В КАТАЛОГ (в виде ГГГГММДД). Наприклад, с <u>20200125</u> по <u>20210102</u>

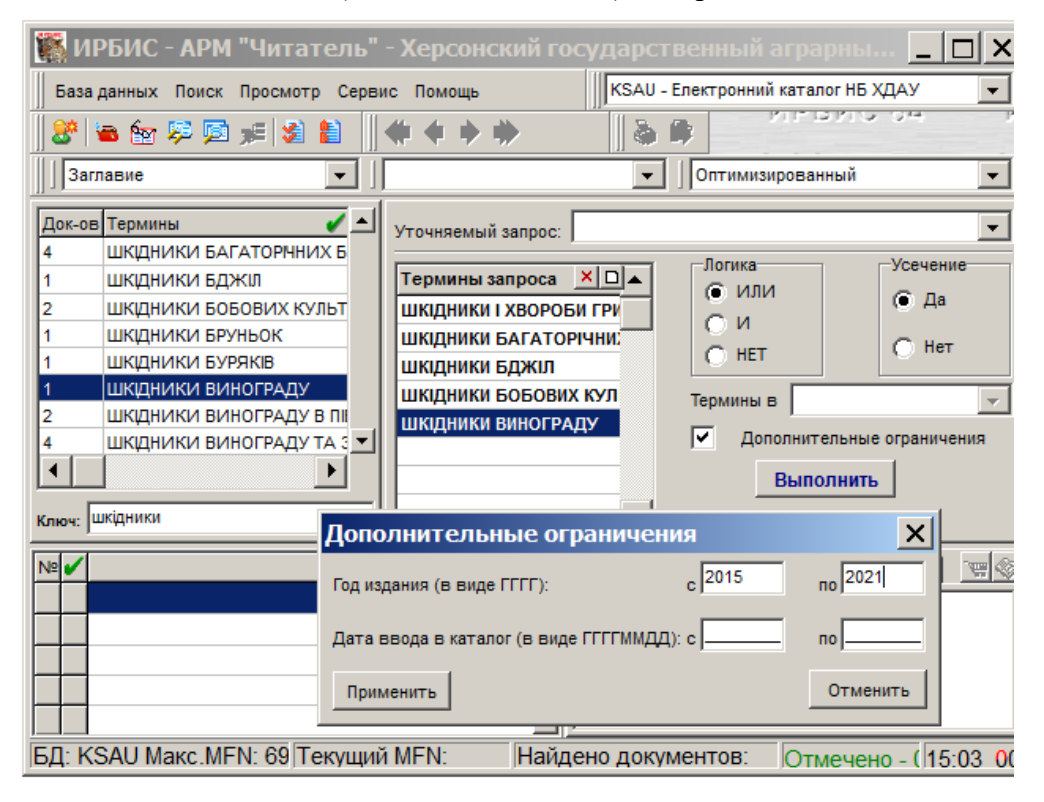

• Меню УТОЧНЮЮЧИЙ ЗАПИТ призначено для уточнення результатів попередніх (уже виконаних) пошуків. При установці в якості запиту, що уточнюється одного з виконаних

запитів пошук по поточному запиту провадиться не у всій базі даних, а тільки серед документів, знайдених по цьому (виконаному) запиту. тобто даний засіб дозволяє виконувати складні запити, для реалізації яких необхідно застосовувати різні види пошуку.

## Основний алгоритм пошуку документів у електронному каталозі та базах даних Наукової бібліотеки ХДАЕУ в локальній мережі університету

### Режим багатоаспектного пошуку

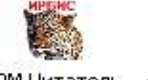

АРМ ЧИТАТЕЛЬ АРМ «ЧИТАЧ»

Автоматизоване робоче місце користувача (читача) призначене для забезпечення доступу до Електронного каталогу та баз даних з метою всеосяжного пошуку, перегляду/друку необхідної літератури.

Здійснити пошук у Електронному каталозі та базах даних можна у читальній залі Наукової бібліотеки або з будь-якого комп'ютера у локальній мережі університету та у мережі Інтернет (<u>http://www.ksau.ks.ua:8087/jirbis2/</u>)

Увага! Якщо ваш комп'ютер у локальній мережі університету і на вашому моніторі ще не існує ярлик «ЧИТАЧ» - зверніться до Наукової бібліотеки (1 поверх головного корпусу).

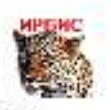

- 1. Відкрийте **АРМ «ЧИТАЧ» АРМ Читатель**, двічі натиснувши на ярлик лівою кнопкою миші.
- 2. Кожний користувач (читач), що приступає до роботи у АРМ «**ЧИТАЧ**» повинен авторизуватися, тобто повідомити системі своє ім'я та пароль. На даному етапі для всіх користувачів ім'я та пароль єдині:
  - ім`я користувача**: 1**
  - пароль: **1**
  - OK
- 3. З'явиться віконце «РЕЄСТРАЦІЯ ЧИТАЧА», зареєструйтесь, написавши 111, теж єдиний для всіх користувачів. Далі натисніть на кнопку «ПОЧАТИ РОБОТУ».

| 🎇 ИРБИС - АРМ "Читатель"                                                      | - Херсонский государст          | венный аграрны 💶 🗙                 |  |  |  |  |  |
|-------------------------------------------------------------------------------|---------------------------------|------------------------------------|--|--|--|--|--|
| База данных Поиск Просмотр Сервис Помощь КSAU - Електронний каталог НБ ХДАУ 💌 |                                 |                                    |  |  |  |  |  |
| 🎯 😹 🐄 🕫 👰 😹                                                                   | 8 🛎 🐄 🕫 🛒 😫 🗎 🛛 🐗 🛊 🔶 🔅 👘 👘 👘 👘 |                                    |  |  |  |  |  |
| Ключевые слова                                                                |                                 | Оптимизированный 🗨                 |  |  |  |  |  |
| Док-ов Термины 🗸 📥                                                            | Уточняемый запрос:              | <b>_</b>                           |  |  |  |  |  |
| 5 &<br>2 02.0 № 40/90                                                         | Термины запроса 🗡 🗅 🔺           | Логика Усечение Усечение Ла        |  |  |  |  |  |
| Регистрация читателя                                                          |                                 | ×                                  |  |  |  |  |  |
| Идентификатор читателя или ФИ(                                                | О полностью 111                 |                                    |  |  |  |  |  |
| Сведения о выдачах/возвратах                                                  | Сведения о заказах              | Начать работу                      |  |  |  |  |  |
| Ключ:                                                                         | F                               | <br>Іайдено документов:            |  |  |  |  |  |
| № 🖌                                                                           | овка Нет 🗾 🔺 Полное опи         | сание Связанные док-ты (НЕТ) 🔄 👾 🐼 |  |  |  |  |  |
|                                                                               |                                 |                                    |  |  |  |  |  |
|                                                                               |                                 | I                                  |  |  |  |  |  |
|                                                                               |                                 | I                                  |  |  |  |  |  |
|                                                                               |                                 |                                    |  |  |  |  |  |
|                                                                               |                                 |                                    |  |  |  |  |  |

4. Встановіть потрібну «БАЗУ ДАНИХ», у якій передбачається вести пошук (автоматично вже встановлено Електронний каталог НБ ХДАЕУ). Якщо вам потрібна інша база даних, треба у правому верхньому кутку, клацнути мишею по кнопці зі стрілкою і у списку виникаючого меню вибрати базу даних у якій Ви будете вести пошук

| 🎆 ИРБИС - АРМ "Читатель"                                                        | ' - Херсонский государственный аграрны 💶 🔲 🗙                                                                                                    |  |  |  |
|---------------------------------------------------------------------------------|----------------------------------------------------------------------------------------------------|--|--|--|
| База данных Поиск Просмотр Серв                                                 | зис Помощь КSAU - Електронний каталог НБ ХДАУ 💌                                                                                                    |  |  |  |
| 😵 🗃 🎰 🕫 📁 📁 👔 🖹 🛛 🗰 💠 🐡 🛛 КАО - Електронний каталог НБ ХДАУ 🛌                   |                                                                                                    |  |  |  |
| Ключевые слова   Ключевые слова  Ключевые слова  Ключевые слова  Ключевые слова |                                                                                                    |  |  |  |
| Док-ов Термины<br>5 &<br>2 02.0 № 40/90<br>2 02.0 № 790<br>1 02.0 № 797         | СОLLА - Наукові праці співробітників ДВНЗ "Х<br>ZHIVA - Ін-т тваринництва степових районів<br>RIS - Ін-т рису<br>Термины запроса ХІСАРОV - Біосферний заповідник Асканія-Нова<br>СИ<br>НЕТ |  |  |  |
| 1 02.1 № 1546<br>1 03.0 № 1411<br>1 03.0 № 185<br>2 03.0 № 674-IV               | И (в поле)<br>И (фраза)<br>Термины в любом поле<br>Дополнительные ограничения<br>Выполнить                                                                                                 |  |  |  |
| Ключ:                                                                           | Найдено документов:                                                                                                    |  |  |  |
| №  Сортира<br>                                                                  | ховка Нет 🔽 🔺 Полное описание Связанные док-ты (НЕТ) 🖳 🛒 🔇                                                                                                    |  |  |  |
| БД: KSAU Макс.MFN: 69 Текущий                                                   | и MFN: Найдено документов: Отмечено - (14:12.0)                                                                                                    |  |  |  |

5. Виберіть у лівому верхньому віконці вид пошук (потрібний термін) та клацніть по ньому мишею. Пошук пропонується за ключовими словами, за прізвищем автора, заголовком видання, рік видання, вид видання – підручник, монографія, автореферат, журнал та ін..)

| База данных Поиск Просмотр Сервис Помощь<br>КЗАU - Електронний каталог НБ ХДАУ<br>КЛЮЧЕВЫЕ СЛОВа<br>КЛЮЧЕВЫЕ СЛОВа<br>КЛЮЧЕВЫЕ СЛОВа<br>КЛЮЧЕВЫЕ СЛОВа<br>КЛЮЧЕВЫЕ СЛОВа<br>КЛЮЧЕВЫЕ СЛОВа<br>КЛЮЧЕВЫЕ СЛОВа<br>КЛЮЧЕВЫЕ СЛОВа<br>СИЛИ<br>ВидЛ'ип документа<br>Заглавие<br>Колочктив/Мероприятие<br>Подметные рубрики<br>1 03.0 № 1411<br>1 03.0 № 1455<br>2 03.0 № 674-IV<br>КЛЮЧЕ<br>КЛЮЧЕВЫЕ СЛОВА<br>КЛЮЧЕВЫЕ СЛОВА<br>КЛЮЧЕВЫЕ СЛОВА<br>СИЛИ<br>СИЛИ | 🎇 ИРБИС - АРМ "Читатель"                                                                               | " - Херсонский го                     | сударственный аграрны 📃 🔲 🗙                            |
|----------------------------------------------------------------------------------------------------|----------------------------------------------------------------------------------------------------|---------------------------------------|--------------------------------------------------------|
|                                                                                                    | База данных Поиск Просмотр Сере                                                                        | вис Помощь                            | КSAU - Електронний каталог НБ ХДАУ 💌                   |
| Ключевые слова<br>Ключевые слова<br>Ключевые слов                                                                                                    | 🛛 🐉 🖮 🖗 琴 🖻 鯶 😫 ి                                                                                      | * * * *                               |                                                        |
| Ключевые слова<br>Пематический рубрикатор<br>Вид/Тип документа<br>2 заглавие<br>1 Коллектив/Мероприятие<br>1 03.0 № 1411<br>1 03.0 № 185<br>2 03.0 № 674-IV<br>Ключ:<br>Мероприятие<br>Сортировка Нет<br>Сортировка Нет<br>Сортировк                                                                                                    | Ключевые слова 💌                                                                                       |                                       | <ul> <li>Оптимизированный</li> </ul>                   |
| 1       Коллектив/Мероприятие         1       Предметные рубрики         1       03.0 № 1411         1       03.0 № 1411         1       03.0 № 1455         2       03.0 № 674-IV         ✓       Дополнительные ограничения         Выполнить         Ключ:       ✓         №       Сортировка Нет         Полное описание       Связанные док-ты (НЕТ)                                                                                                    | Ключевые слова<br>Де Автор<br>5 Тематический рубрикатор<br>2 Вид/Тип документа<br>2 Зарагравие         | Уточняемый запрос:<br>Термины запроса | Логика<br>ИЛИ<br>ИЛИ<br>ИЛИ<br>Да                      |
| 1     03.0 № 185       2     03.0 № 674-IV       ✓     Дополнительные ограничения       Выполнить       Ключ:         Майдено документов:         Полное описание       Связанные док-ты (HET)                                                                                                    | 1         Коллектив/Мероприятие           1         Предметные рубрики           1         03.0 № 1411 |                                       | НЕТ<br>И (в поле)<br>И (фраза)<br>Термины в любом поле |
| Ключ:<br>Ключ:<br>Ключ:<br>Сортировка Нет<br>Сортировка Нет<br>Сортировка Нет<br>Сортировка Нет<br>Сортировка Связанные док-ты (НЕТ)<br>Сортировка Связанные док-ты (НЕТ)<br>Сортировка Связанные док-ты (НЕТ)                                                                                                    | 1 03.0 № 185<br>2 03.0 № 674-IV                                                                        |                                       | Дополнительные ограничения                             |
| №     Сортировка Нет        Полное описание     Связанные док-ты (НЕТ)       Полное описание     Связанные док-ты (НЕТ)                                                                                                    | Ключ:                                                                                                  |                                       | Найдено документов:                                    |
|                                                                                                    | №         ✓         Сорти                                                                              | ровка Нет 💌 🔺                         | Полное описание Связанные док-ты (НЕТ)   📺 📎           |

6. Введіть у вікні «КЛЮЧ» (знизу словника) потрібний Вам термін у залежності, який вид пошуку ви обрали - прізвище автора, заголовок, ключові слова та ін.. У вікні словаря з'явиться перелік пошукових термінів, що відповідають введеному.

| 🎆 И          | РБИС - АРМ "Читатель"                                                         | - Херсонский                     | государст       | венный аграр              | ны 🗆 🗙           |
|--------------|-------------------------------------------------------------------------------|----------------------------------|-----------------|---------------------------|------------------|
| База         | База данных Поиск Просмотр Сервис Помощь КSAU - Електронний каталог НБ ХДАУ 🔻 |                                  |                 |                           |                  |
| ∬ <b>ℬ</b> ∣ |                                                                               |                                  |                 |                           |                  |
| Клк          | очевые слова 💽                                                                |                                  | -               | Оптимизированны           | ый 💌             |
| Док-ов       | в Термины 🧹 🔺                                                                 | Уточняемый запро                 | c:              |                           | •                |
| 1            | ШКІДНИКИ РІПАКУ КВІТУЧОГ                                                      | Термины запрос                   |                 | Логика                    | Усечение         |
| 2            | ШКІДНИКИ РІПАКУ ОЗИМОГ(<br>ШКІДНИКИ РАПСА                                     | ШКІДНИКИ БОБОІ<br>ШКІДНИКИ БОБОІ | вих кул         | СИ<br>СНЕТ<br>СИ (в поле) | С Нет            |
| 5<br>1<br>7  | ШКІДНИКИ РИСУ<br>ШКІДНИКИ РИЦИНИ<br>ШКІЛНИКИ РОСЛИН                           | шкідники в пло<br>шкідники виног | ДІВНИЦТ<br>РАДУ | Термины в любо            | м поле 🗨         |
| 1            | шкідники рослин, стебло 💌                                                     | шкідники рослі                   | IH              | Дополнител                | ьные ограничения |
| Ключ:        |                                                                               |                                  |                 | айдено документо          | нить<br>в:       |
| Nº✔          | Сортир                                                                        | овка Нет 🗾 🔺                     | Полное опи      | ісание Связанные д        | цок-ты (HET) 📔 🤕 |
|              |                                                                               |                                  |                 |                           |                  |
|              |                                                                               |                                  |                 |                           |                  |
|              |                                                                               |                                  |                 |                           |                  |
| <u>БД: К</u> | SAU Макс.MFN: 69 Текущи                                                       | й MFN: Hai                       | йдено доку      | ментов: Отме              | чено - (15:29 01 |

7. Відправте знайдений термін(и) з словника у вікно «ТЕРМІНИ ЗАПИТУ» двічі клацнувши по ньому або просто перетягніть мишею. Таким чином можна повторити декілька запитів, але не більше 19 разів.

| 🎆 ИРБИС - АРМ "Читатель"                                                                                                    | - Херсонский го                                          | сударственный а               | пграрны 💶 🗖 🗙          |  |
|----------------------------------------------------------------------------------------------------|----------------------------------------------------------|-------------------------------|------------------------|--|
| База данных Поиск Просмотр Сервис Помощь КSAU - Електронний каталог НБ ХДАУ 💌                                                                                                    |                                                          |                               |                        |  |
| 🏽 🍪 📾 🌆 🖈 🧖 🗩 👔                                                                                                    | * * * *                                                  | à 🕸 🗾                         |                        |  |
| Заглавие  Оптимизированный                                                                                                    |                                                          |                               |                        |  |
| Док-ов Термины 🧹 🔺                                                                                                    | Уточняемый запрос:                                       |                               | •                      |  |
| ШКЩНИКИ БАГАТОРИНИХ Б     ШКЦНИКИ БДЖІЛ     ШКЦНИКИ БОБОВИХ КУЛЬТ     ШКЦНИКИ БОБОВИХ КУЛЬТ     ШКЦНИКИ БРУНЬОК                                                                                                    | Термины запроса<br>ШКІДНИКИ І ХВОРОВ<br>ШКІДНИКИ БАГАТОІ | Логика<br>О ИЛИ<br>О И<br>О И | Усечение               |  |
| <ol> <li>ШКІДНИКИ БУРЯКІВ</li> <li>ШКІДНИКИ ВИНОГРАДУ</li> <li>ШКІДНИКИ ВИНОГРАДУ В ПІ</li> <li>ШКІДНИКИ ВИНОГРАДУ ТА З ▼</li> </ol>                                                                                                    | ШКІДНИКИ БДЖІЛ<br>ШКІДНИКИ БОБОВИ<br>ШКІДНИКИ ВИНОГРА    | С НЕТ<br>Х КУЛ<br>ДУ Доло     | лнительные ограничения |  |
| Ключ: Шкідники                                                                                                    |                                                          | Найдено доку                  | Выполнить<br>иментов:  |  |
| № ✓ Сортировка Нет Полное описание Связанные док-ты (НЕТ)<br>Сортировка Нет Полное описание Связанные док-ты (НЕТ)<br>С<br>С |                                                          |                               |                        |  |
| БД: KSAU Макс.MFN: 69 Текущий                                                                                                    | i MFN: Найд                                              | ено документов:               | Отмечено - (14:54 00   |  |

- 13. Тепер натискайте кнопку «ВИКОНАТИ» для запуску пошуку по запиту.
- 14. Результат виконаного пошуку надається у вигляді кількості знайдених документів (наприклад, Знайдено документів:1233 <sup>(1)</sup>)
- 15. У нижньому лівому віконці перед вами список знайдених документів по поточному запиту, який містить короткий (зліва) і повний (справа) опис знайдених документів. Проаналізуйте список знайдених документів, відмітьте потрібні документ зеленою «галочкою». У випадку, коли потрібні всі документи – нічого відмічати не треба.
- 16. Результати пошуку можна вивести на «ДРУК» чи скопіювати у «ФАЙЛ».

Для цього:

- зайдіть на верхній панелі у «СЕРВІС» та натисніть «ДРУК»
- виберіть «Вихідний носій» «Файл» (автоматично) або Папір», натисніть «ВИКОНАТИ»
- з'явиться віконце «Файл для зберігання результатів». У спадаючому меню «Папка» вибрати місце (знімний диск) де буде зберігатися список знайдених вами документів
- у вікні «Ім`я файлу» ввести назву файлу (довільне)
- натисніть «ВИКОНАТИ»

|                                                                                                    | 🎆 Файл ,                      | цля сохран                                                                                                    | ения результата печа                                                                                                    | ати                 |                | ×                                  |    |
|----------------------------------------------------------------------------------------------------|-------------------------------|----------------------------------------------------------------------------------------------------|----------------------------------------------------------------------------------------------------|---------------------|----------------|------------------------------------|----|
| <b>В ИРБИС</b>                                                                                                    | <u>П</u> апка:                | 🗼 irbiswrk                                                                                                    |                                                                                                    | <b>▼</b> ← <b>€</b> | ➡ 🏾 🔁          |                                    |    |
| База данных<br>Ключевые с<br>Док-ов Термин<br>5 &<br>2 02.0 №<br>2 02.0 №<br>1 02.0 №<br>1 02.1 №<br>1 03.0 №<br>1 03.0 № | Имя ▲                         | Компьк<br>Локал<br>локал<br>локал<br>локал<br>арагнів-и<br>арагнів-и<br>арагнів-и<br>арагнів-и<br>арагнів-и<br>арагнів-и<br>арагнів-и<br>арагнів-и<br>арагнів-и<br>арагнів-и<br>калана<br>локал<br>локал<br>локал<br>локал<br>арагнів-и<br>арагнів-и<br>араг | отер<br>пьный диск (С:)<br>wrk<br>пьный диск (D:)<br><b>A UFD (E:)</b><br>work (\\10.21.2.7) (Y:)<br>arhiv (\\10.21.2.7) (Z:)<br>1а ИРБИС 64 unicode | овиям г             | ▼ Да<br>юиска. | ранить                             |    |
| 2 03.0 №<br>2 03.0 №                                                                                                    | <u>Т</u> ип файла             | a: RTF file                                                                                                    | es                                                                                                    | •                   | 01             | мена                               |    |
| Ключ:                                                                                                    |                               | Заголовок 1 3<br>Заголовок 2 и                                                                                                    | ЗАПРОС - шкідники рослин<br>Имя исходной Базы данных - KS                                                                                            | AU                  |                | 233 🙂                              |    |
| 1229 Збірни                                                                                                    | к наукових пра                | Заголовок 3                                                                                                    | <ol> <li>Выходной носитель</li> </ol>                                                                                                    |                     |                | - <u>-</u>                         | Ť  |
| 1230 Шкідни<br>1231 Пропоз                                                                                                | ки запасів про<br>иція Журнал | Выполнить                                                                                                    | Файл С Бум                                                                                                    | ara O               | гменить        | елекційно-                         | 리  |
| 1232 Пропоз<br>1233 Пропоз                                                                                                | иція Журнал<br>иція Журнал    | Процесс обраб<br>2020г. № 2 (29)                                                                                                    | Ботки                                                                                                    |                     |                | ицентру<br>кст]:зб.<br>арних наук; | ┥  |
| БД: KSAU Ma                                                                                                    | кс.MFN: 69                    | Текущий MF                                                                                                    | FN: 6699(Найдено докум                                                                                                    | ентов: 1233         | Отмечен        | 10 - 4 12:40                       | 02 |

| 🌃 ИРБИС - А                             | Печать ре                                                                                                    | зультатов поиска                             |                   |  |
|-----------------------------------------|----------------------------------------------------------------------------------------------------|----------------------------------------------|-------------------|--|
|                                         | ЗАПРОС - шкір                                                                                                    | ники рослин                                  |                   |  |
| База данных по                          | Имя исходной                                                                                                    | Базы данных - KSAU Количество ответов - 1233 |                   |  |
| 🗏 🗶 📷 🖉                                 | Отмечено -3                                                                                                    |                                              |                   |  |
|                                         | Исходные д                                                                                                    | окументы                                     |                   |  |
| П Ключевые слов                         | Bce                                                                                                    |                                              |                   |  |
| Док-ов Термины                          | 🔿 Отмече                                                                                                    | ные                                          |                   |  |
| 10 ШКІДНИКИ                             | 🔘 Кроме (                                                                                                    | тмеченных                                    |                   |  |
| 1 ШКШНИКИ                               | 🔿 Диапаз                                                                                                    | и MEN: cl1 по[69360                          | Усечение          |  |
| 2 ШКШНИКИ                               |                                                                                                    |                                              | 🔘 Да              |  |
| 1 ШКІДНИКИ                              |                                                                                                    | онат Оптимизированный                        | 0.00              |  |
| 5 шкідники                              | выходной фо                                                                                                    |                                              |                   |  |
| 1 шкдники                               |                                                                                                    | Параметры печати                             | none              |  |
| 7 шкідники                              |                                                                                                    |                                              |                   |  |
| 1 ШКІДНИКИ                              | Заголовок 1                                                                                                    | ЗАПРОС - шкідники рослин                     | ные ограничения   |  |
| •                                       | Заголовок 2                                                                                                    | Заголовок 2 Имя исходной Базы данных - KSAU  |                   |  |
|                                         | Sarananay 2                                                                                                    |                                              |                   |  |
| Ключ:                                   | SalohoBok S                                                                                                    |                                              | 1233 🙂            |  |
| Nº                                      | <b>D</b>                                                                                                    | Выходной носитель                            | кты) 🚥 🔊          |  |
| 12 Ганькович Н                          | Быполнит                                                                                                    | о Стменить Отменить                          |                   |  |
| 13 Кучеренко Є                          |                                                                                                    |                                              | ин [Текст] //     |  |
| 14 Жиланова О Процесс обработки дарства |                                                                                                    |                                              |                   |  |
| 15 Допинський В                         | 15 Ларинський В.П. Екологічна безлека сільськогосподарос "Стратегії економічного та соціального розвитих          |                                              |                   |  |
|                                         | 16 и Система захисти распин Пакот // Система расеми стана расеми с У Херсонської обл : Наук. вид Херсон : Айлант, |                                              |                   |  |
|                                         |                                                                                                    |                                              |                   |  |
| БД: KSAU Макс                           | .MEN: 69/Te                                                                                                    | кущии мно: 1161 јнаидено документов: 12)Отме | чено - (15:50 01) |  |

| 🎆 ИРБИС - АРМ "Читатель" ·                                                                      | - Херсонский гос                                                                                     | сударствен      | ный аграрны 📘             | . 🗆 🗙                                 |  |
|-------------------------------------------------------------------------------------------------|----------------------------------------------------------------------------------------------------|-----------------|---------------------------|---------------------------------------|--|
| База данных Поиск Просмотр Серви                                                                | с Помощь                                                                                             | KSAU - Ener     | гронний каталог НБ ХДАУ   | •                                     |  |
| 🛞 🖮 🖗 💯 😼 👔 🚼 🔄 Печать 💦 💦 Солона и с                                                           |                                                                                                    |                 |                           |                                       |  |
| Ключевые слова                                                                                  |                                                                                                    |                 |                           |                                       |  |
| H:                                                                                              | астройка интерфе                                                                                     | йса 🚞           |                           |                                       |  |
| Док-ов Термины                                                                                  | Уточняемый запрос:                                                                                   |                 |                           | -                                     |  |
| 10 ШКІДНИКИ РІПАКУ                                                                              |                                                                                                    |                 | Іогика Усеч               | чение                                 |  |
| 1 ШКІДНИКИ РІПАКУ КВІТУЧОГ                                                                      | Термины запроса                                                                                      | <u>×□</u> ▲ (   | О ИЛИ                     |                                       |  |
| 2 ШКІДНИКИ РІПАКУ ОЗИМОГО                                                                       |                                                                                                    |                 |                           | да                                    |  |
| 1 ШКІДНИКИ РАПСА                                                                                |                                                                                                    |                 | ОИ (в поле)               | Нет                                   |  |
| 5 ШКІДНИКИ РИСУ                                                                                 |                                                                                                    |                 | О И (фраза)               |                                       |  |
| 1 ШКІДНИКИ РИЦИНИ                                                                               |                                                                                                    | Te              | омины в любом поле        | -                                     |  |
| 7 ШКІДНИКИ РОСЛИН                                                                               |                                                                                                    |                 |                           |                                       |  |
| 1 ШКІДНИКИ РОСЛИН, СТЕБЛО                                                                       |                                                                                                    |                 | Дополнительные огран      | ничения                               |  |
|                                                                                                 |                                                                                                    |                 | Выполнить                 |                                       |  |
| Ключ:                                                                                           | <u> </u>                                                                                             | 📕 Найде         | ено документов: 1233      | <u>.</u>                              |  |
| № 🖌 Сортиров                                                                                    | вка Нет 🗾 🔺 🗌                                                                                        | Полное описани  | е Связанные док-ты        | · · · · · · · · · · · · · · · · · · · |  |
| 12 Ганькович Н.М. Борошнисторосяні за                                                           | хворювання лікар                                                                                     |                 | -                         |                                       |  |
| 13 🖌 Кучеренко Є.М. Ефективність сучасн                                                         | их інсектицидів п                                                                                    | Сист            | ема захисту рослин [Текст | ]//                                   |  |
| Жиданова О.П. Агроекосистемы в условиях техноген<br>Херсонської області: (наукове супроводувния |                                                                                                    |                 |                           |                                       |  |
| 15 Долинський В.П. Екологічна безпека                                                           | Долинський В.П. Екологічна безпека сільськогосподарс "Стратегії економічного та соціального розвитку |                 |                           |                                       |  |
| 16 🖌 Система захисту рослин [Текст] // Си                                                       | истема ведення с                                                                                     | Херсонської обл | : Наук. вид Херсон : Айла | нт, 💌                                 |  |
| 5Д: KSAU Макс.MFN: 69∫Текущий                                                                   | MFN: 1161 Найде                                                                                      | но документ     | гов: 12 Отмечено - 3      | 15:47 01                              |  |

виникає повідомлення про те, що файл збережено і чи бажаєте ви його подивитися (так/ні)

-

| 🎆 И                                                                     | РБИС - АРМ                                                                            | "Читатель" - Херсонский государственный аграрный уни 💶 🔲 🗙             |  |  |
|-------------------------------------------------------------------------|---------------------------------------------------------------------------------------|------------------------------------------------------------------------|--|--|
| База                                                                    | данных Поиск                                                                          | Просмото Селвис Помошь КSAU - Електоонний каталог НБ ХДАУ 🗨            |  |  |
|                                                                         | 🖮 in 😥 应                                                                              | 📕 Печать результатов поиска                                            |  |  |
| Клк                                                                     | ЗАПРОС - шкідники рослин<br>Имя исходной Базы данных - KSAU Количество ответов - 1233 |                                                                        |  |  |
| Док-ов<br>5                                                             | в Термины<br>&                                                                        | Исходные документы                                                     |  |  |
| 2                                                                       | 02.0 № 40/90                                                                          |                                                                        |  |  |
| 2                                                                       | 02.0 № 790                                                                            | римание                                                                |  |  |
| 1                                                                       | 02.0 № 797                                                                            | T                                                                      |  |  |
| 1                                                                       | 02.1 № 1546                                                                           |                                                                        |  |  |
| 1                                                                       | 03.0 № 1411                                                                           | 🛛 😥 Выходная форма сохранена в файле Е:\шкідники 📃 🚃                   |  |  |
| 1                                                                       | 03.0 № 185                                                                            | рослин.RTF Хотите просмотреть?                                         |  |  |
| 2                                                                       | 03.0 № 674-IV                                                                         | тения                                                                  |  |  |
| 2                                                                       | 03.0 № 675-IV                                                                         |                                                                        |  |  |
| Ключ:                                                                   |                                                                                       | Да Нет 😕                                                               |  |  |
| Nº                                                                      |                                                                                       | аголовок з 🛛 🔤 🧐                                                       |  |  |
| 1229                                                                    | Збірник науков                                                                        | их пра                                                                 |  |  |
| 1230 V Шкідники запасів про Выполнить Файл О Бумага Отменить ст Медіа", |                                                                                       |                                                                        |  |  |
| 1231                                                                    | Пропозиція Ж                                                                          | (урнал                                                                 |  |  |
| 1232                                                                    | 🖊 Пропозиція Ж                                                                        | Курнал Процесс обработки                                               |  |  |
| 1233                                                                    | Пропозиція Ж                                                                          | (урнал, 2020г. № 2 (293) (Введено оглавлен 🕶 📔 Соодержались 💌          |  |  |
| <u>БД: К</u>                                                            | SAU Makc.MF                                                                           | N: 69 Текуший MFN: 6756( Найдено документов: 1233 Отмечено - (12:44 0) |  |  |

17. Проаналізуйте детальніше список документів, який ви отримали у результаті пошуку, де крім бібліографічного опису, індексу УДК, ключових слів та анотації, вказано місце зберігання кожного документу - «Є примірники у відділах». Підійдіть у той підрозділ бібліотеки, де зберігається конкретний документ й зверніться до чергового бібліотекаря (у разі виключення деяких документів зі списку відмітьте їх «галочкою» чи ін. відміткою).

| XP  | відділ зберігання                   |
|-----|-------------------------------------|
| Ч3  | читальна зала                       |
| ІБВ | Інформаційно-бібліографічний відділ |
| ЕЧЗ | електронна читальна зала            |

| ЗАПРОС - шклинки вослин                                                                                                    |  |  |  |  |  |  |
|----------------------------------------------------------------------------------------------------|--|--|--|--|--|--|
| In a second East state KAT                                                                                                    |  |  |  |  |  |  |
|                                                                                                    |  |  |  |  |  |  |
| Makyza, H. A. Defense of a second wave and the second second |  |  |  |  |  |  |
| о осоланостехноло и полахочными ва урошувани завика (такула) и такулар ост 1 лакулар ост 1 лакулар и проблем и персиятика (такулар ост 2000 какио у накулар и проблем и персиятика) и проблем и персиятика (такулар ост 2000 какио у проблем и персиятика) и проблем и персиятика (такулар ост 2000 какио у проблем и персиятика) и проблем и персиятика (такулар ост 2000 какио у проблем и персиятика) и проблем и персиятика (такулар ост 2000 какио у проблем и персиятика) и проблем и персиятика (такулар ост 2000 какио у проблем и персиятика) и проблем и персиятика (такулар ост 2000 какио у проблем и персиятика) и проблем и персиятика (такулар ост 2000 какио у проблем и персиятика) и проблем и персиятика (такулар ост<br>И проблем и персиятика (такулар ост 2000 какио у проблем и персиятика) и проблем и персиятика (такулар ост 2000 какио у персиятика) и проблем и персиятика (такулар ост 2000 какио у персиятика) и проблем и персиятика (такулар ост 2000 какио у персиятика) и персиятика (такулар ост 2000 какио у персиятика) и персиятика (такулар ост 2000 какио у персиятика) и персиятика (такулар ост 2000 какио у персиятика) и персиятика (такулар ост 2000 какио у персиятика) и персиятика (такулар ост 2000 какио у персиятика) и персиятика (такулар ост 2000 какио у персиятика) и персиятика (такулар ост 2000 какио у персиятика) и персиятика (такулар ост 2000 какио у персиятика) и персиятика (т                                                                                                    |  |  |  |  |  |  |
| 100-рично выдляя народжения професора С.Д. Інсогорова С. 15/-138<br>(Шпфр Б.Д.63/117-203)                                                                                                    |  |  |  |  |  |  |
| 68.37.29 63                                                                                                    |  |  |  |  |  |  |
| 632.7                                                                                                    |  |  |  |  |  |  |
| Рубрики: Коорой, иплітники роспия — комаки-плітники<br>Кл. слова (менофикированные): гроцивня в зологість грунту — пестицки                                                                                                    |  |  |  |  |  |  |
| Аннотация: На зрощуваних полких під впликом мняжения температури і підвинивни вологості повітри та грумуту, значно збіль плусться строки вегетації рослив і розвитку комах, змінкюються<br>умови микленни та забелечени в кологою менитусть в влики вистькість підпахучених особив получищій комах.                                                                                                    |  |  |  |  |  |  |
| Jon. roversk noeryma:<br>Ymxgereko B.O. peal                                                                                                    |  |  |  |  |  |  |
| Maxyxa, O.B.                                                                                                    |  |  |  |  |  |  |
| Имеются экземпляры в отделах:                                                                                                    |  |  |  |  |  |  |
| ЧЗ 11.04.2003г. (1 жл.)-Б.п.)                                                                                                    |  |  |  |  |  |  |
| ДБВ 11.04.2003г.(1 экз.)-Б.ш.)                                                                                                    |  |  |  |  |  |  |
| ХР 11.04.2003г. (1 экз.) - Б.п.)                                                                                                    |  |  |  |  |  |  |
| ГМФ 18.03.2014г. Иня.422196-35.00 грн.)                                                                                                    |  |  |  |  |  |  |
| ГМФ 14.12.2016г. Инв. 424774-05.00 грн.)                                                                                                    |  |  |  |  |  |  |
| Держатели документа:                                                                                                    |  |  |  |  |  |  |
| Херсонський Даке у                                                                                                    |  |  |  |  |  |  |
|                                                                                                    |  |  |  |  |  |  |
| Солестинских партини [] [акст] // Орлок, Анатолий I] авлович. Адаптивний продуктивний потенціал пшениял : Монография / А. П. Орлок, К. В. Гончарова Херсон : Айпант,<br>2002 С. 112.116.1. БЗК 966-63-001-Х                                                                                                    |  |  |  |  |  |  |
| (ширр в Бдозл 11 006-219)<br>ГРНИ УДК                                                                                                    |  |  |  |  |  |  |
| 38.63.15 633.11<br>68.35.29 632.12                                                                                                    |  |  |  |  |  |  |
| Рубрики: Хвороби, шкілники рослия грунтові умови шиници                                                                                                    |  |  |  |  |  |  |
| Рільнипко — вернові — пшенкін<br>К.а.слова (пеноримонанные): ШКОДОЧИНИСТЬ — пролуктивність                                                                                                    |  |  |  |  |  |  |
| Анноттация E Бологічна сологий стр це здалітеть роспия викавали в умовах сигльного засовения при значному пригийчений процесів росту, розвитку рослин і формуванні урожаю.<br>А годомілива должеть пости и клоная політивого подовения парати заполітиви прокайсть.                                                                                                    |  |  |  |  |  |  |
| ица: 1 из 319   Число слов: 196 237   украинский 📄 🗐 🕄 🗉 🗮 110% 🕞 👘 🦳                                                                                                    |  |  |  |  |  |  |

18. Відомості про виконані запити втримуються у «ТАБЛИЦІ ВИКОНАНИХ ЗАПИТІВ». Для формулювання нового запиту треба на верхній панелі зайти у «ПОШУК» у виникаючому меню вибрати «ВИКОНАНІ ЗАПИТИ» і клацнути мишею, далі клацнути кнопку «ВИДАЛИТИ ВСІ ЗАПИТИ». Здійсниться повне спустошення «ТАБЛИЦІ ВИКОНАНИХ ЗАПИТІВ».

| 🎬 ИРБИС - АРМ "Читатель" - Херсонский государственный аграрный уни 💶 🔲 🗙                                                                                                    |                                                                                                    |  |  |  |  |  |  |
|----------------------------------------------------------------------------------------------------|----------------------------------------------------------------------------------------------------|--|--|--|--|--|--|
| База данных Поиск Просмотр Сервис Помощь                                                                                                    | КSAU - Електронний каталог НБ ХДАУ 💌                                                                                                    |  |  |  |  |  |  |
| 🖁 😹 🦮 Вид основного поиска                                                                                                    |                                                                                                    |  |  |  |  |  |  |
| Ключевые с Аля "чайников"<br>Аок-ов Термин Ж Комплексный поиск<br>З854 ТЕХНОЈ Последовательный поиск<br>1 ТЕХНОЈ Поиск по связи<br>2 ТЕХНОЈ Выполненные запросы<br>1 ТЕХНОЈ Постоянные запросы<br>2 ТЕХНОЈ Постоянные запросы<br>2 ТЕХНОЈ К Постоянные запросы | 1 "ТЕХНОЛС ▼ Оптимизированный ▼<br>ый запроса × □ ▲ Логика Усечение<br>ЦИЙНІ ● И<br>НЕТ<br>И (в поле)<br>И (фраза)<br>Термины в любом поле ▼ |  |  |  |  |  |  |
| 1 ТЕХНОЛОГІЇ АЛЬТЕРНАТИВНІ                                                                                                    | Дополнительные ограничения                                                                                                    |  |  |  |  |  |  |
|                                                                                                    | Выполнить<br>Найдено документов: 554 😁                                                                                                    |  |  |  |  |  |  |
| № ✓ Сортировка Нет                                                                                                    | 🔄 🔺 Полное описание Связанные док-ты 🦉 😵                                                                                                    |  |  |  |  |  |  |
| Міхеєв Є.К. Економічна оцінка ефективності інформаційних си                                                                                                    |                                                                                                    |  |  |  |  |  |  |
| <ol> <li>Міхеєв Є.К. Інформаційні технології в землеробстві [Те</li> </ol>                                                                                                    | Міхеєв Є.К. Інформаційні технології в землеробстві [Текст] / Є. К.<br>Економічна оцінка ефективності                                         |  |  |  |  |  |  |
| 3 Інформаційні технології в економічному аналізі [Текст]                                                                                                    | : учебно інформаційних систем [Текст] / Є.К. Міхеєв //<br>Організація інформаційно-консультаційного                                          |  |  |  |  |  |  |
| 4 Урсу А.Ф. Почвенно-географическая информационная                                                                                                    | систем забезпечення АПК України / П. Т. Саблук, Б.                                                                                           |  |  |  |  |  |  |
| 5 Заболоцький Б. Дослідження структури ознак земельн                                                                                                    | ю-інфор 👻 🔣 К.Скирта, В. М. Скупій та ін К. : ІАЕ УААН, 2003 💌                                                                               |  |  |  |  |  |  |
| БД: KSAU Макс. MFN: 69 Текущий MFN: 228 Найдено документов: 554 Отмечено - (15:53 05                                                                                                    |                                                                                                    |  |  |  |  |  |  |

|                             | 🎆 ИР           | РБИС -                                                          | АРМ "Читатель" - Херсонский государственный аграрный уни 🔔 🗖        |       |  |  |
|-----------------------------|----------------|-----------------------------------------------------------------|---------------------------------------------------------------------|-------|--|--|
|                             | База д         | Тоиск Просмотр Сервис Помощь КSAU - Електронний каталог НБ ХДАУ | -                                                                   |       |  |  |
|                             |                |                                                                 |                                                                     |       |  |  |
|                             | Клю            | ова 🔽 🗍 "ІНФОРМАЦІЙНІ\$" И "ТЕХНОЛС 🔽 🗍 Оптимизированный        | •                                                                   |       |  |  |
|                             | Док-ов         | Уточняемый запрос:                                              |                                                                     |       |  |  |
|                             | 3854<br>1<br>2 | ТЕХНОЛО<br>ТЕХНОЛО<br>ТЕХНОЛО                                   | ри<br>ргії ІНЖЕНЕРІЇ ЗНАНЬ<br>ргії ІНКубації Інформацийни Сили Сили |       |  |  |
| 📓 Выполненные запросы 📃 🗖 🗙 |                |                                                                 |                                                                     |       |  |  |
| N                           | Имя БД         | Ответов                                                         | ЗАПРОС                                                              |       |  |  |
|                             | KSAU           | 554                                                             | "ТЕХНОЛОГІ́\$" И "ІНФОРМАЦІЙНІ\$" (Ключевые слова)                  |       |  |  |
|                             | KSAU           | 685                                                             | ІНФОРМАЦІЙНІ                                                        |       |  |  |
|                             |                |                                                                 |                                                                     |       |  |  |
| (                           |                |                                                                 |                                                                     | Þ     |  |  |
| •                           | 🖊 Отобра       | ть для те                                                       | кущего запроса Удалить все выполненные запросы                      | Выход |  |  |

# Успішної роботи!

### <u>Примітка:</u>

• Перемикач «ЛОГІКА»: Коли запит сформовано, при необхідності виберіть потрібного логічного оператора, яким поєднуються терміни поточного запиту.. Пропонуються наступні типи пошуку за допомогою логічних операторів:

**И** - щоб усі слова запиту були відшукані в одному джерелі. Наприклад, треба відшукати документи з терміном <u>«Інформаційні технології»</u>

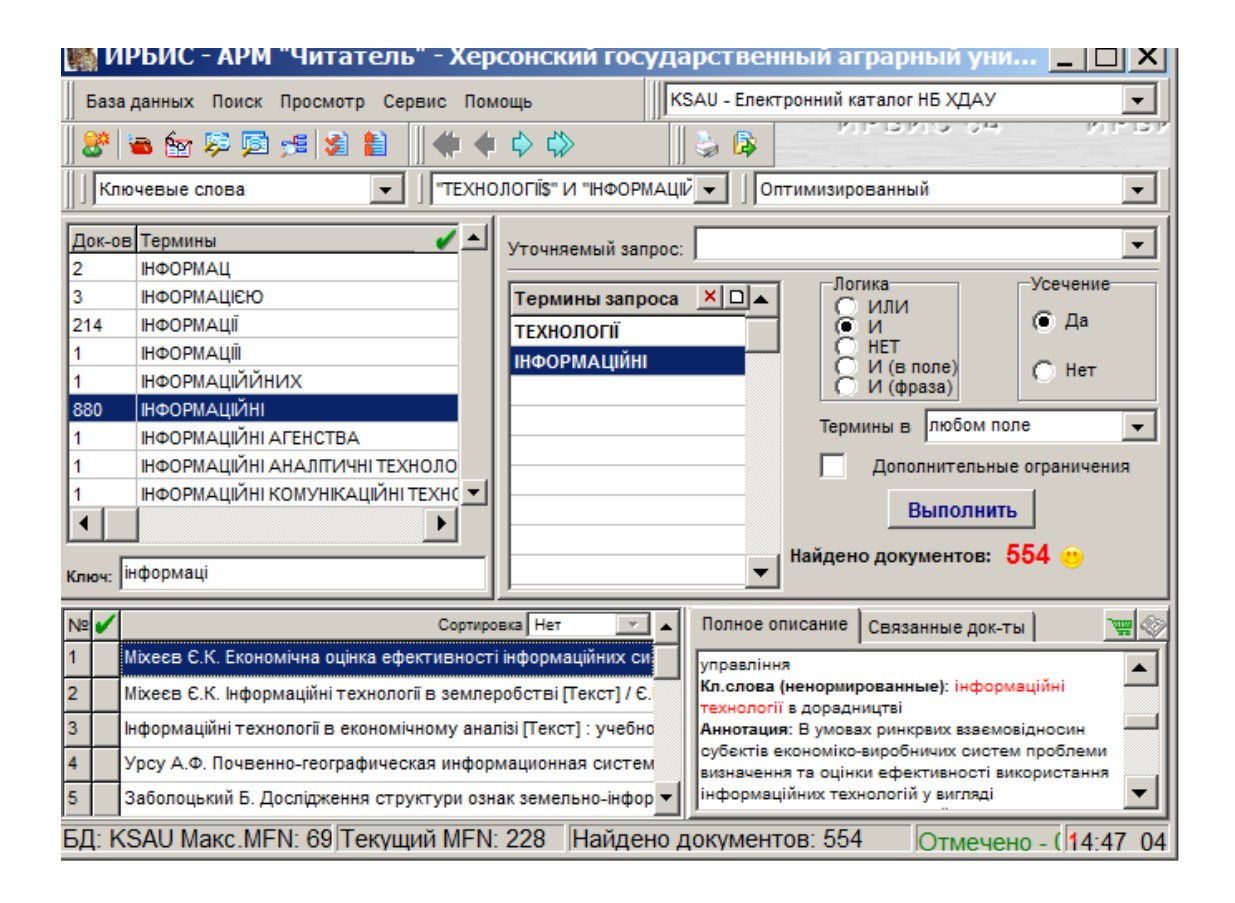

- 10. Введіть у вікні «КЛЮЧ» (знизу словника) <u>«технології»</u>. У вікні словаря з'явиться перелік пошукових термінів, що відповідають введеному.
- 11. Відправте знайдений термін(и) з словника у вікно «ТЕРМІНИ ЗАПИТУ» двічі клацнувши по ньому або просто перетягніть мишею.
- 12. Справа «ТЕРМІНИ ЗАПИТУ» перемикач «ЛОГІКА», позначаємо « И »
- 13. Введіть у вікні «КЛЮЧ» (знизу словника) <u>«інформаційні»</u>. У вікні словаря з'явиться перелік пошукових термінів, що відповідають введеному.
- 14. Відправте знайдений термін(и) з словника у вікно «ТЕРМІНИ ЗАПИТУ» двічі клацнувши по ньому або просто перетягніть мишею.
- 15. Тепер натискайте кнопку «ВИКОНАТИ» для запуску пошуку по запиту.
- 16. Результат виконаного пошуку надається у вигляді кількості знайдених документів (наприклад, **Знайдено документів**:564 <sup>(2)</sup>)
- 17. У нижньому лівому віконці перед вами список знайдених документів по поточному запиту, який містить короткий (зліва) і повний (справа) опис знайдених документів. Проаналізуйте список знайдених документів, відмітьте потрібні документ зеленою «галочкою». У випадку, коли потрібні всі документи – нічого відмічати не треба.
- 18. Далі як у п. п. 11-12.

**АБО (ИЛИ)-** щоб шукати джерела, що містять хоч одне слово із введених термінів запиту в різних документах.. Наприклад, маркетинг і дослідження або фінанси і финансы – ставимо ИЛИ.

НІ – щоб були відшукані слова з присутністю першого й відсутності всіх інших пошукових терміні. Наприклад, «технології» есть, но нет «информаційні»;
 І (В ПОЛІ) – для пошуку в одному полі (елементі опису). Наприклад, «технології» і «інформаційні»;

I (ФРАЗА) – для пошуку точної фрази. Наприклад, «технології інформаційні»

#### • Перемикач УСІЧЕННЯ:

**ТАК** – виконується відсікання закінчень слів, відібраних як пошукові терміни. Наприклад, для того щоб слово «автомат» шукалося у любому падежі – автоматичний, автомата та ін.;

**HI** - щоб не відбувалося відсікання закінчень слів, відібраних як пошукові терміни. Наприклад, щоб слово «автоматичний» шукалося тільки з закінченням «ий».

Для установки перемикача **УСІЧЕННЯ** необхідно клацнути мишею по відповідному індикаторі.

- Меню ТЕРМіНИ В... застосовується тільки при пошуку по КЛЮЧОВИМ СЛОВАМ. Надає можливість указати, у якому полі ключове слово, відібране як пошуковий термін треба знайти (любом поле, заглавии, коллективе/ мероприятии, предметных заголовках). Таким чином, даний компонент служить обмеженням (уточненням) результатів пошуку. Для застосування компонента необхідно клацнути мишею по кнопці зі стрілкою й вибрати відповідний пункт у виникаючому меню.
- Перемикач ДОДАТКОВІ ОБМЕЖЕННЯ дозволяє встановити додаткові обмеження для поточного запиту у вигляді діапазону:

**РІК ВИДАННЯ** – для того, щоб задати рік видання документів, які ви хочете знайти. Наприклад, с <u>2015</u> по 2021\_\_\_\_. При цьому, якщо права границя діапазону не обмежена, то у віконці «по» можна нічого не ставити.

ДАТЫ ВВОДА В КАТАЛОГ (в виде ГГГГММДД). Наприклад, с <u>20200125</u> по <u>20210102</u>

| 🎇 ИРБИС - АРМ "Читатель" - Херсонский государственны                          | ій аграрны 💶 🗖 🗙           |  |  |  |  |  |
|-------------------------------------------------------------------------------|----------------------------|--|--|--|--|--|
| База данных Поиск Просмотр Сервис Помощь КSAU - Електронний каталог НБ ХДАУ 💌 |                            |  |  |  |  |  |
|                                                                               |                            |  |  |  |  |  |
| Заглавие 💽 Оптим                                                              | иизированный 💌             |  |  |  |  |  |
| Док-ов Термины                                                                | •                          |  |  |  |  |  |
| 1 ШКДНИКИ БДЖИЛ Термины запроса × • Логи                                      | Ка Усечение                |  |  |  |  |  |
| 2 ШКІДНИКИ БОБОВИХ КУЛЬТ ШКІДНИКИ І ХВОРОБИ ГРИ                               | и (Сара                    |  |  |  |  |  |
| 1 ШКІДНИКИ БРУНЬОК ШКІДНИКИ БАГАТОРІЧНИ                                       | нгт О Нет                  |  |  |  |  |  |
| 1 ШКІДНИКИ БУРЯКІВ ШКІДНИКИ БДЖІЛ                                             |                            |  |  |  |  |  |
| 2 ШКІДНИКИ ВИНОГРАДУ ШКІДНИКИ БОБОВИХ КУЛ Терми                               | ны в                       |  |  |  |  |  |
| 4 ШКІДНИКИ ВИНОГРАДУ ТА З                                                     | Дополнительные ограничения |  |  |  |  |  |
|                                                                               | Выполнить                  |  |  |  |  |  |
| Ключ: ШКІДНИКИ Дополнительные ограничения                                     |                            |  |  |  |  |  |
| Год издания (в виде ГГГГ): с 2015                                             | no 2021                    |  |  |  |  |  |
| Дата ввода в каталог (в виде ГГГГММДД): с по                                  |                            |  |  |  |  |  |
| Применить                                                                     | Отменить                   |  |  |  |  |  |
| БД: KSAU Макс.MFN: 69 Текущий MFN: Найдено документов: Отмечено - (15:03 00   |                            |  |  |  |  |  |

• Меню УТОЧНЮЮЧИЙ ЗАПИТ призначено для уточнення результатів попередніх (уже виконаних) пошуків. При установці в якості запиту, що уточнюється одного з виконаних запитів пошук по поточному запиту провадиться не у всій базі даних, а тільки серед документів, знайдених по цьому (виконаному) запиту. тобто даний засіб дозволяє виконувати складні запити, для реалізації яких необхідно застосовувати різні види пошуку.